# KyAir110-2GE1D-L5 Industrial Wireless Router Web Operation Manual

Publication Date:

June 2022 Version: V1.0

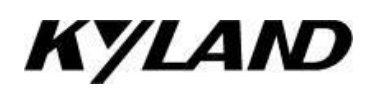

#### Disclaimer

Beijing Kyland Technology Co., Ltd. strives to ensure the information in this manual is as accurate and up-to-date as possible. However, the company cannot guarantee that this manual is entirely free of technical or typographical errors and reserves the right to make changes without notifying users.

#### All Rights Reserved

This manual is copyrighted by Beijing Kyland Technology Co., Ltd. Without the written permission of the copyright holder, no entity or individual is permitted to excerpt, reproduce, copy, translate, or distribute this content for commercial purposes.

Any infringement will be prosecuted.

Copyright © 2020 Kyland Technology Co., Ltd.

Publication: Beijing Kyland Technology Co., Ltd. Website: http://www.kyland.com.cn http://www.kyland.cn Customer Service Hotline: 010-88796676 Fax: 010-88796678 Email:services@kyland.com.cn

# **Table of Contents**

| 1 | Preface |                                        | 1 |
|---|---------|----------------------------------------|---|
|   | 1.1     | Product Version                        | 1 |
|   | 1.2     | General Formatting Conventions         | 1 |
|   | 1.3     | GUI Description Formatting Conventions | 1 |
| 2 | Getting | Started                                | 2 |
|   | 2.1     | AP System Overview                     | 2 |
|   | 2.2     | Logging into the Device                | 2 |
|   | 2.3     | Interface Area Division                | 3 |
|   | 2.4     | User Login Status Area                 | 4 |
| 3 | Working | Mode Configuration                     | 4 |
|   | 3.1     | Switching AP to Client Mode            | 4 |
|   | 3.1.    | 1 Main Menu Navigation                 | 5 |
|   | 3.2     | Switching AP to Slim AP Mode 2         | 7 |
|   | 3.2.    | 1 Main Menu Navigation 2               | 9 |
|   | 3.3     | Switching AP to Bridge Mode 3          | 8 |
|   | 3. 3.   | 1 Main Menu Navigation 3               | 8 |
|   | 3.4     | Switching AP to Fat AP Mode 5          | 9 |
|   | 3.4.    | 1 Main Menu Navigation 6               | 0 |
|   | 3.5     | Switching AP to Gateway Mode           | 4 |
|   | 3. 5.   | 1 Main Menu Navigation                 | 5 |

## 1 Preface

This document provides a guide to configuring the functions of the industrial wireless router system.

This document is intended for network engineers responsible for configuring and managing the router. You should be familiar with Ethernet fundamentals and have extensive experience in network deployment and management.

# 1.1 Product Version

The product version corresponding to this document is as follows.

| Product Name    | Software<br>Version | Applicable<br>Product Model | Supported Work Modes             |
|-----------------|---------------------|-----------------------------|----------------------------------|
| Industrial      | All                 | KyAir110-2GE1D-L5           | Fat AP Mode/Slim AP Mode/Gateway |
| Wireless Router | Versions            |                             | Mode/Bridge Mode/Client Mode     |

# 1.2 General Formatting Conventions

| Format    | Instructions                                              |  |  |  |
|-----------|-----------------------------------------------------------|--|--|--|
| Song font | Text using song typeface representation                   |  |  |  |
| bold      | Primary headings, secondary headings, tertiary headings,. |  |  |  |

# 1.3 GUI Description Formatting Conventions

| Format            | Description                                                                                                    |
|-------------------|----------------------------------------------------------------------------------------------------|
| []                | Represents a menu or submenu name                                                                                                    |
| >                 | Represents the WEB system configuration path, for example, System<br>Services > Services, indicating the Service menu under System<br>Services |
| $\langle \rangle$ | Represents an option or button name in a window                                                                                                |

# 2 Getting Started

## 2.1 AP System Overview

To facilitate the maintenance and use of the AP, the AP has a built-in Web server that can be accessed via a Web browser from an AP terminal (hereafter referred to as a PC). It also supports local connections for debugging and maintenance via SSH and serial port (for APs with serial ports). For a serial connection, the PC and AP need to be directly connected via a local serial port.

The operating environment for Web and SSH connections is shown below:

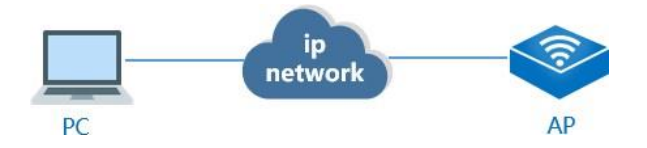

## 2.2 Logging into the Device

1. You can log into the device using the following methods.

PC terminal connects to the AP' s LAN port and accesses the AP through the default address 192.168.0.2:

- PC terminal and AP device are network-connected.
- PC terminal is configured with local network DHCP.
- Browser software is installed on the PC terminal.

2. The login process screenshots are as follows:

a) Open the browser software on the PC (e.g., Google Chrome), enter the AP IP in the address bar, and press Enter to

navigate to the web login page.

- b) Enter the username and password (admin/123).
- c) Click "Login" to enter the operation page.

d) On the first login to the Web system, for security purposes, you may modify the

password and then log in again.

If login fails, the message "Login failed, please confirm the username and password are correct" will appear, indicating incorrect username or password. Verify and re-enter the credentials.

|        | KYLAND               | <b>H</b>                                     |                                                                | admin 注例                                                   |
|--------|----------------------|----------------------------------------------|----------------------------------------------------------------|------------------------------------------------------------|
| r<br>0 | 系统数3<br>配置9号<br>统计数图 | CPU利用率<br>43%                                | 内存利用率<br>60.11%                                                |                                                            |
| ም<br>ሔ | 天线配置                 | 系统信息                                         |                                                                |                                                            |
| ₹<br>• | COM□配置<br>系统服务 >     | 设备伝統: KYLAND<br>硬件版本: 8<br>管理IP: 192.168.0.2 | 设备型号: KyAH10-2GE1D-L5<br>序列号: S10745TYYA0000001<br>运行时间: 29530 | 软件版本: 1.036.58<br>MAC地址: 001ecd3da8.70<br>工作模式: 每户端模式/快速要想 |
|        |                      | 无线参数                                         |                                                                |                                                            |
|        |                      | 違規状态: 未关款<br>工作復選: -<br>当前注我遗罪: -<br>认证提式: - | 无线MAC地址: -<br>觉速功率: -<br>SSID: -<br>LANI工作概式: NAT              | 對振機式:-<br>信辱强度:-<br>BSSID:-<br>LAN2工作模式: NAT               |
|        |                      | DHCP服务信息                                     |                                                                |                                                            |

Screenshot of successful login homepage

3. Exit the current login, click "Logout" in the upper right corner of the page to return to the login page.

## 2.3 Interface Area Division

The menu bar is divided into seven menu pages: System Overview, Configuration Guide,

Statistics, Wireless Configuration, Network Configuration, COM Port Configuration, and

| KYLAND                        | =                                            | 3                                                            | 1> adm                                                      | nin 注销 |
|-------------------------------|----------------------------------------------|--------------------------------------------------------------|-------------------------------------------------------------|--------|
| ◎ 系統第28<br>② 和28999<br>▲ 统计报题 | CPU利用率<br>42%                                | 内存利用率<br>60.01%                                              |                                                             |        |
| 679 天武記書<br>533 网络紀書          | 系统信息                                         |                                                              |                                                             |        |
| ् COMEINEE<br>• इ.स.क्र.अ     | 设备名称:KYLAND<br>硬件版本:8<br>管理(P: 192.168.0.2   | 设备型号:KyAir110-2GE1D-L5<br>序列号:S107457Y42000001<br>运行时间:6分23秒 | 較件版本: 1.036.58<br>MAC地址: 001ecc83da3:70<br>工作機成: 等户講機式(包選集) |        |
| 2                             | 无线参数                                         |                                                              |                                                             |        |
|                               | 连接伏志: 未关联<br>工作信道: -<br>当前连接道案: -<br>认证模式: - | 无线MAC地址: -<br>发送功率: -<br>SSID: -<br>LAN1工作模式:NAT             | 附颁模式: -<br>信号强度: -<br>BSSID: -<br>LAN2工作模式: NAT             |        |
|                               |                                              |                                                              |                                                             |        |

System Services, as shown below:

#### Interface Area Table:

| Area Name Description |                        |                                                        |  |  |
|-----------------------|------------------------|--------------------------------------------------------|--|--|
| 1                     | User Login Status Area | The user can click < logout > to exit the login state. |  |  |

| 2 | Main Menu Navigation    | Displays specific feature categories for each tab<br>in a navigation tree format. |
|---|-------------------------|-----------------------------------------------------------------------------------|
| 3 | Function Operation Area | Users can configure specific features or view<br>feature statuses in this area.   |

# 2.4 User Login Status Area

Click [Logout] to return to the login page, as shown below:

| KYLAND |            |                                                                        |
|--------|------------|------------------------------------------------------------------------|
|        | 无线接入点WEB管理 | 理平台                                                                    |
|        |            |                                                                        |
|        |            |                                                                        |
|        | 反登录        |                                                                        |
|        |            |                                                                        |
|        |            | Copyright © Kyland Technology Co., Ltd. ALL rights reserved worldwide. |

# 3 Working Mode Configuration

## 3.1 Switching AP to Client Mode

Client mode is used to connect wired terminals, link to an upstream wireless SSID, and enable wired terminals to achieve wireless connections. In routing mode, the device can manage its internal network independently and supports port mapping functionality. By default, the AP is set to client mode at the factory. In other working modes, you can switch the AP to client mode via the 【Wireless Configuration】 page. Path: 【Wireless Configuration】 > Click the dropdown box, select "Client Mode," and

confirm in the pop-up dialog box by selecting "OK."

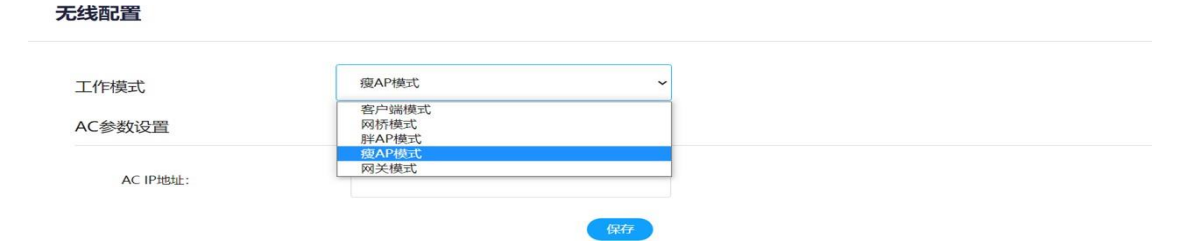

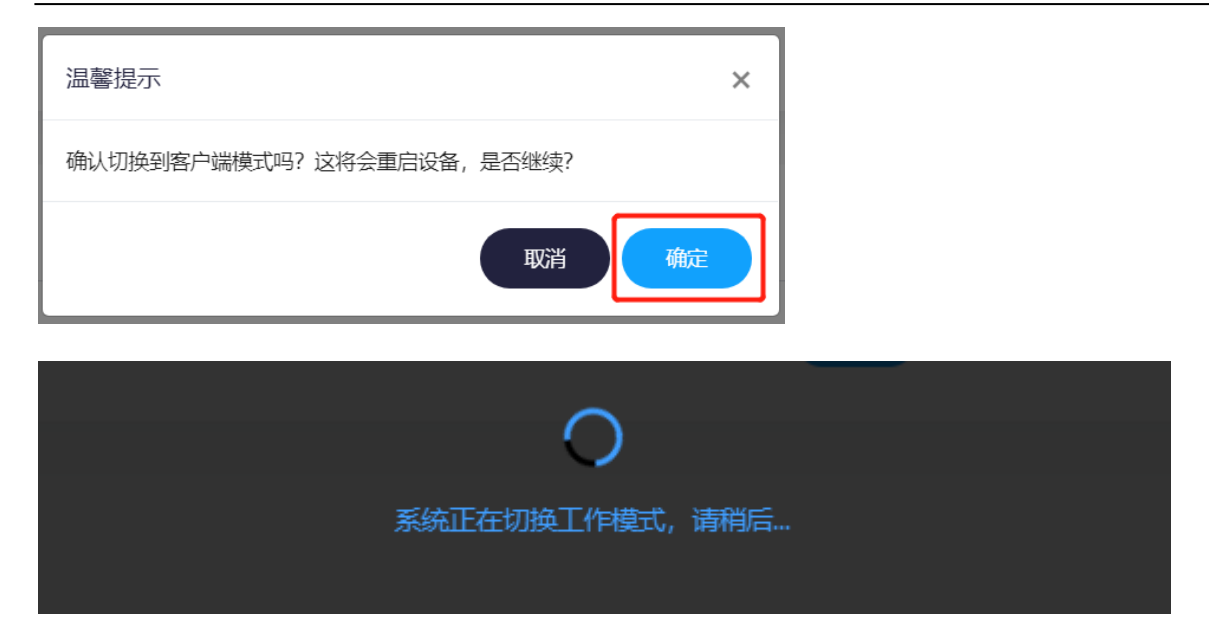

Wait for the AP to finish rebooting, then log in to the web page again, and you will see that the AP has switched to client mode.

|     | KYLAND | admin admin                                              | 注销 |
|-----|--------|----------------------------------------------------------|----|
| E>  |        | CPU利用率<br>44% DFF利用率<br>60.04% 信号强度<br>-                 |    |
| ۲   | 配置向导   |                                                          |    |
| da  | 统计信息   |                                                          |    |
| օր» | 无线配置   |                                                          |    |
| ሔ   | 网络配置   |                                                          |    |
| ę   | COM口配置 | 又依片白                                                     |    |
| ٥   | 系统服务 > | 永统信息                                                     |    |
|     |        | 设备名称: KYLAND 设备型号: KyAir110-2GE1D-L5 软件版本: 1.036.58      |    |
|     |        | 硬件版本: B 序列号: \$107467YYA0000001 MAC地址: 00:1excd:3d:a3:70 |    |
|     |        | 管理IP: 192.168.0.2 运行时间: 9分33秒 工作模式: 客户端模式/快速漫游           |    |
|     |        |                                                          |    |

# 3.1.1 Main Menu Navigation

#### 3.1.1.1 System Overview

After successful login, the system homepage is the [Overview] menu. The system overview page in client mode is shown below:

|     | KYLAND | =                 |                         |              | admin 注销     |
|-----|--------|-------------------|-------------------------|--------------|--------------|
| ē   |        | CPU剩用率<br>45%     | 内存利用率<br>60.01%         | <b>?</b> 信号服 | 连接速率<br>-    |
| ۲   | 配置向导   |                   |                         |              |              |
| du. | 统计信息   | 系统信息              |                         |              |              |
| 610 | 无线配置   |                   |                         |              |              |
| ሔ   | 网络配置   | 设备名称: KYLAND      | 设备型号: KyAir110-2GE1D-L5 | 软件版本: 1.036  | 58           |
| ¢   | COM口配置 | 硬件版本: B           | 序列号: S107467YYA0000001  | MAC地址: 00:10 | mede3daa3:70 |
|     | 系统服务 > | 管理IP: 192.168.0.2 | 运行时间: 10分48秒            | 工作模式:各户题     | 射暴式/快速/罗/护   |
|     |        |                   |                         |              |              |
|     |        | 无线参数              |                         |              |              |
|     |        | 连接状态: 本关联         | 无线MAC地址: -              | 射频模式:        |              |
|     |        | 工作信道: -           | 发送功率: -                 | 信号强度: -      |              |
|     |        | 当前连接速率: -         | SSID: -                 | BSSID: -     |              |
|     |        | 认证模式: -           | LAN1工作模式: NAT           | LAN2工作模式:    | NAT          |

| The | client | status | information     | is | explained  | in   | the  | following | table |
|-----|--------|--------|-----------------|----|------------|------|------|-----------|-------|
| Inc | CITCUL | Status | 111101 ma c1011 | тo | capititicu | T 11 | UIIC | TOTTOWING | tubit |

| Serial<br>Number | Name                        | Description                                                                                                    |
|------------------|-----------------------------|----------------------------------------------------------------------------------------------------|
| 1                | Realtime Status             | Displays the current CPU utilization, memory utilization,<br>signal strength of the currently connected SSID, and the<br>current connection speed.                                                                |
| 2                | System Information          | Displays device model, software version, hardware version,<br>serial number, MAC address, management address, runtime,<br>and other information.                                                                  |
| 3                | Wireless Parameters         | Displays the current working mode, connection status,<br>associated SSID, wireless-side IP address, radio frequency,<br>channel, and encryption authentication mode, i.e., the<br>upstream network of the bridge. |
| 4                | DHCP Service<br>Information | Displays the current DHCP server status on the wired<br>network side, current number of users, address pool range,<br>and DNS information, i.e., the downstream network DHCP<br>configuration information.        |
| 5                | WAN Port Information        | Displays the current WAN port information, including<br>internet connection type, IP address, subnet mask, gateway,<br>DNS, etc.                                                                                  |

## 3.1.1.2 Configuration Wizard

After clicking the [Configuration Wizard] button, it navigates to the configuration wizard page, which helps you easily complete the basic network setup. Current Working Mode

| 配置向导                      |               |                      |
|---------------------------|---------------|----------------------|
| 欢迎使用配置向导,本向导可帮助<br>当前工作模式 | 您轻松完成网络的基本设置。 |                      |
| 当前工作模式:                   | 客户端模式         | (切换工作模式,请前往无线配置页面配置) |
|                           |               | 下步                   |

Displays the current working mode. Click to continue.

Note: To modify the working mode, please make changes on the wireless configuration page. Step 1: Select Wireless Access Service

You can choose 2.4G access or 5G access. Take 5G access as an example: click Scan 5G, wait for the scan to complete, and a list of 5G scan results will appear. Select the association option behind the corresponding SSID and click to continue.

| 心使用配置向导,本向导可帮助您经松完成网络的基本设置。<br>第一步 选择无线接入服务 |       |                                |            |                                  |         |         |
|---------------------------------------------|-------|--------------------------------|------------|----------------------------------|---------|---------|
| 扫描无线                                        | 信号需要耗 | 慶一些时间,请等待扫描结果。<br>扫描2.4G 1扫描5G |            |                                  |         |         |
|                                             | 序号    | SSID                           | 加密方式       | 信道                               | 信号强度    | 关联      |
|                                             | 1     | weixing_4220-i_open            | open       | 52                               | -62     | 0       |
|                                             | 2     | apmapmapmapmapmapmapmapmapmap  | open       | 56                               | -54     |         |
|                                             | 3     | INSPUR-0CE0                    | open       | 56                               | -74     |         |
|                                             | 4     | whp-mac                        | open       | 56                               | -54     |         |
|                                             | 5     | zpp-3-apm                      | open       | 36                               | -82     |         |
|                                             | 6     | INSPUR-4370                    | open       | 40                               | -89     |         |
|                                             | 7     | testSSID8                      | open       | 48                               | -65     |         |
|                                             | 8     | abcaaa                         | open       | 48                               | -65     |         |
| 9                                           |       | OpenWrt-5g01                   | open       | 153                              | -65     | 0       |
| 10                                          |       | weixing_4220-Lpsk              | WPA2 PSK   | 52                               | -62     |         |
|                                             |       |                                | 共24条 10页/条 | <ul><li>✓</li><li>&lt;</li></ul> | 2 3 > # | 前往 1 页面 |

#### Step 2: Establish Wireless Connection

Enter the password of the SSID you wish to connect to. The wired port working mode can be selected as NAT, Clone, or Proxy.

After configuration is complete, click to continue.

| 扫描无线信号需要耗费一些时间 | 间, 请等待扫描结果。 |   |
|----------------|-------------|---|
| SSID:          | testSSID8   |   |
| 认证模式:          | open        |   |
| 有线口工作模式        |             |   |
| LAN1工作模式:      | NAT         | ~ |
| IΔΝΙ2工作構式・     | NAT<br>克隆   |   |

Wired port working mode descriptions are shown in the table below:

| Serial<br>Number | Name  | Description                                                                                                    |
|------------------|-------|----------------------------------------------------------------------------------------------------|
| 1                | NAT   | Wireless and wired perform three-layer NAT forwarding, default to NAT.                                                                                                    |
| 2                | Clone | When Clone is selected, the wireless port will clone the MAC of the terminal under LAN1. Only LAN1 supports cloning. After selecting Clone, LAN1 can only connect to a single terminal. |
| 3                | Proxy | Wireless and wired perform two-layer forwarding. Proxy mode can be<br>used when the associated AP does not support WDS mode.                                                            |

#### Step 3: Configure Network Parameters

Wireless-side IP address, management IP configuration, and DHCP server configuration can be set.

Wireless-side IP address can be configured as DHCP or a static address.

DHCP obtains the IP address from the DHCP server, as shown in the figure below.

| 第三步 配置网络参数 |      |        |
|------------|------|--------|
| 无线侧网络配置    |      |        |
| IP配置:      | DHCP | ~      |
|            |      | 上一步 确定 |

A static address involves manually configuring the IP address, subnet mask, gateway, DNS, and other information, as shown in the figure below.

| 第三步 配置网络参数 |      |  |  |  |
|------------|------|--|--|--|
| 无线侧网络配置    |      |  |  |  |
| IP配置:      | 静态地址 |  |  |  |
| * IP地址:    |      |  |  |  |
| * 子网掩码:    |      |  |  |  |
| 网关:        |      |  |  |  |
| 首选DNS:     |      |  |  |  |
| 备选DNS:     |      |  |  |  |

Configure the management IP address, default to 192.168.0.2, and subnet mask to 255.255.0. Change according to on-site requirements, as shown below.

| 查理IP配置  |               |  |
|---------|---------------|--|
| * IP地址: | 192.168.0.2   |  |
| * 子网掩码: | 255.255.255.0 |  |

Configure the DHCP server, including enabling DHCP services, start address, end address, and DNS address, as shown below.

DHCP服务器配置 (当前MAC地址克隆功能处于开启状态, DHCP服务器只针对管理接口-LAN生效)

| DHCP服务使能: | 开启            | ~ |
|-----------|---------------|---|
| *开始地址:    | 192.168.0.100 |   |
| * 结束地址:   | 192.168.0.249 |   |
| DNS1:     | 114.114.114   |   |
| DNS2:     | 8.8.8.8       |   |

## 3.1.1.3 Statistical information

Click the [Statistical Information] menu as shown below:

| 统计( | 统计信息      |       |      |                     |
|-----|-----------|-------|------|---------------------|
| DI  | HCP分配地址列表 |       |      |                     |
|     | 客户端       | MAC地址 | IP地址 | 过期时间                |
|     |           | 暂无数   | 过居   |                     |
|     |           |       | 共0条  | 10页/条 🖌 < > 前往 1 页面 |

Function description: Displays the DHCP assigned address list.

### 3.1.1.4 Click the [WireWireless Configuration

less Configuration] menu, as shown below:

| 工作模式                                                                                   | 客户端模式                                                                                                    | ~                                     |                                         |
|----------------------------------------------------------------------------------------|----------------------------------------------------------------------------------------------------|---------------------------------------|-----------------------------------------|
| 鼻咙横式                                                                                   | 快速漫游                                                                                                    | ~                                     |                                         |
| <b>基本参数配置</b> (配置无线侧网络                                                                 | 参数,请前往 <mark>网络配置页面</mark> 配置)                                                                           |                                       |                                         |
|                                                                                        |                                                                                                    |                                       |                                         |
| * SSID:                                                                                |                                                                                                    | 扫描                                    |                                         |
| 认证模式:                                                                                  | WPA2-PSK                                                                                                 | ~                                     |                                         |
| * 密钥:                                                                                  |                                                                                                    |                                       |                                         |
| 颜段:                                                                                    | 2.4 GHz                                                                                                  | ~                                     |                                         |
| 发送功率:                                                                                  | 自动                                                                                                    | ~                                     |                                         |
| 快速漫游参数配置                                                                               |                                                                                                    |                                       |                                         |
|                                                                                        |                                                                                                    |                                       |                                         |
| 自动漫游开关                                                                                 | 关闭                                                                                                    | ~                                     |                                         |
| 2.4G扫描信道:                                                                              | 1 2 2 4 5 6 7 8 0 10 11 12 12                                                                            |                                       |                                         |
|                                                                                        | 1,2,3,4,5,0,7,0,3,10,11,12,15                                                                            | <b></b> €                             |                                         |
|                                                                                        | (为确保漫游灵敏度,设备在扫描过程中一旦匹配到<br>情况,优先勾选高命中率的信道。)                                                              | ▼<br>到满足条件的信道,将立即触发漫游动作。因此,请根据实际无线网络信 | 道部署                                     |
| 信道扫描/周期(ms):                                                                           | (为确保漫游灵敏度,设备在扫描过程中一旦匹配到情况,优先勾选高命中率的信道。)<br>200                                                           | ▼<br>到满足条件的信道,将立即触发漫游动作。因此,请根据实际无线网络信 | 書記書                                     |
| 信道扫描周期(ms):<br>扫描时间间隔(s):                                                              | 1,2,3,4,3,0,7,6,3,10,11,12,13<br>(为确保漫游灵敏度,设备在扫描过程中—旦匹配强<br>情况,优先勾选高命中率的信道。)<br>200<br>120               | ▼<br>到满足条件的信道,将立即触发漫游动作。因此,请根据实际无线网络信 | 道部署                                     |
| 信道扫描周期(ms):<br>扫描时间间隔(s):<br>触发扫描RSSI:                                                 | 1,2,3,4,3,0,7,6,3,10,11,12,13<br>(为确保漫游灵敏度,设备在扫描过程中一旦匹配到<br>情况,优先勾选高命中率的信道。)<br>200<br>120<br>30         | ▼<br>到满足条件的信道,将立即触发漫游动作。因此,请根据实际无线网络信 | 「「「「」」「「」」「「」」「」」「「」」「」」「」」「」」「」」」「」」「」 |
| 值道扫描周期(ms):<br>扫描时间间隔(s):<br>触发扫描RSSI:<br>保活时间间隔(ms):                                  | 1,2,3,4,3,0,7,6,3,10,11,12,13<br>(为确保漫游灵敏度,设备在扫描过程中一旦匹配到<br>情况,优先勾选高命中率的信道。)<br>200<br>120<br>30<br>200  | 到满足条件的信道, 将立即触发漫游动作。因此, 请根据实际无线网络信    | 專邓倍道                                    |
| 信道扫描周期(ms):<br>扫描时间间隔(s):<br>触发扫描RSSI:<br>保活时间间隔(ms):<br>最大保活次数:                       | 1,2,3,4,3,0,7,6,3,10,11,7,2,13   (为确保漫游灵敏度,设备在扫描过程中—旦匹配强情况,优先勾选高命中率的信道。)   200   120   30   200   5      | ● 到满足条件的信道,将立即触发漫游动作。因此,请根据实际无线网络信    | 道吉隆                                     |
| 信道扫描周期(ms):<br>扫描时间间隔(s):<br>触发扫描RSSI:<br>保活时间间隔(ms):<br>最大保活次数:<br>漫游触发门限:            | 1,2,3,4,3,0,7,6,3,10,11,7,2,13   (为确保漫游灵敏度,设备在扫描过程中—旦匹配强情况,优先勾选高命中率的信道。)   200   120   30   200   5   25 | 到满足条件的信道,将立即触发漫游动作。因此,请根据实际无线网络信      | <b>聲</b> 邓音 <b>道</b>                    |
| 信道扫描周期(ms):<br>扫描时间间隔(s):<br>触发扫描RSSI:<br>保活时间间隔(ms):<br>最大保活次数:<br>漫游触发门限:<br>有线侧工作模式 | 1,2,3,4,3,0,7,6,3,10,11,7,2,13   (为确保漫游灵敏度,设备在扫描过程中一旦匹配强情况,优先勾选高命中率的信道。)   200   120   30   200   5   25 | 到满足条件的信道,将立即触发漫游动作。因此,请根据实际无线网络信      | 學部音                                     |

#### Function description:

Wireless configuration is divided into working mode, basic parameter configuration, roaming parameter configuration, and wired-side working mode.

Working mode: The AP mode can be switched, supporting client mode, fat AP mode, thin AP mode, bridge mode, and gateway mode. The AP will reboot after switching the working mode.

Basic parameter configuration: Can configure the SSID, authentication mode, key, and frequency band for the uplink bridge.

Detailed explanations of basic parameter configurations are as follows:

| Parameter Name          | Description                                                                                                    |
|-------------------------|----------------------------------------------------------------------------------------------------|
| SSID                    | The uplink wireless network's SSID, which can be manually entered or selected after scanning.                                               |
| Authentication<br>Mode: | The uplink wireless network's authentication encryption mode can be<br>manually selected or automatically selected after scanning the SSID. |
| Key:                    | The access password for the uplink wireless network must be manually entered.                                                               |
| Frequency Band:         | Choose between 2.4G or 5G based on the uplink network's SSID frequency band.                                                                |

arameter configuration: Configures the automatic roaming switch, scanning channels (based on the radio frequency selected in the basic parameters), channel scanning cycle, scanning time interval, trigger scanning RSSI, keep-alive interval, maximum keep-alive attempts, roaming trigger threshold. Detailed parameter explanations are as follows:

| Parameter Name               | Value Range (Unit<br>Marked)                           | Description                                                                                                    |
|------------------------------|--------------------------------------------------------|----------------------------------------------------------------------------------------------------|
| Automatic Roaming<br>Switch: | Enable/Disable.                                        | Whether to enable automatic roaming. When<br>enabled, roaming parameters cannot be<br>configured, and system-optimized parameters are<br>used. |
| 2.4G Scanning<br>Channel:    | Refer to the figure<br>for available 2.4G<br>channels. | The scanning duration for each channel should be<br>configured based on the uplink network's<br>channel coverage.                              |
| 5G Scanning<br>Channel:      | Refer to the figure<br>for available 5G<br>channels.   | The scanning duration for each channel should be<br>configured based on the uplink network's<br>channel coverage.                              |
| Channel Scanning<br>Period:  | 100~5000 ms,                                           | The duration of the RF channel scan. Can be<br>modified when automatic roaming is disabled.                                                    |
| Scanning<br>Interval:        | 10~300, seconds                                        | The interval at which RF automatically scans.<br>Default is 120s. Can be modified when automatic<br>roaming is disabled.                       |
| Trigger Scanning<br>RSSI:    | 20-80, Default is 20.                                  | The RSSI value that triggers scanning. Can be<br>modified when automatic roaming is disabled.                                                  |

Industrial wireless router

| Keep-Alive<br>Interval:          | 100-1000 ms,<br>Default is 200.                                                                                                    | The interval at which the AP sends keep-alive<br>packets to the uplink device. Can be modified<br>when automatic roaming is disabled. |
|----------------------------------|----------------------------------------------------------------------------------------------------|----------------------------------------------------------------------------------------------------|
| Maximum Keep-<br>Alive Attempts: | 3-10 Default is 5. The maximum number of times keep-alive packed can timeout. If the limit is reached after a successful link connection, the link is considered disconnected. Can be modified whe automatic roaming is disabled. |                                                                                                    |
| Roaming Trigger<br>Threshold     | 15-50 (default is<br>25)                                                                                                    | The threshold for triggering roaming. Can be<br>modified when automatic roaming is disabled.                                          |

Wired-Side Operating Mode: Configurable wired port operating modes include NAT, Clone, and Proxy. Detailed parameter explanations are as follows:

| Serial<br>Number | Name   | Description                                                                                                    |  |
|------------------|--------|----------------------------------------------------------------------------------------------------|--|
| 1                | NAT    | Wireless and wired perform Layer 3 NAT forwarding. Default is NAT.                                                                                                    |  |
| 2                | Clone: | After selecting Clone, the wireless port will clone the MAC of the terminal under LAN1. Only LAN1 supports cloning, and after selecting Clone, LAN1 can only connect to a single terminal. |  |
| 3                | Proxy: | Wireless and wired perform Layer 2 forwarding. Proxy mode<br>can be used when the associated AP does not support WDS<br>mode.                                                              |  |

## **3.1.1.4.1** Fast Roaming

Click the [Wireless Configuration] menu as shown below:

| 无线配置                |                            |    |
|---------------------|----------------------------|----|
| 工作模式                | 客户端模式                      | ~  |
| 漫游模式                | 快速漫游                       | ~  |
| 基本参数配置(配置无线侧网络参数,请得 | 前往 <mark>网络配置页面</mark> 配置) |    |
| * SSID:             |                            | 扫描 |
| 认证模式:               | WPA2-PSK                   | ~  |
| * 密钥:               | ٢                          |    |
| 频段:                 | 2.4 GHz                    | ~  |
| 发送功率:               | 自动                         | ~  |

| N/LAID | KYLAND |  |
|--------|--------|--|
|--------|--------|--|

| 自动漫游开关      | 关闭                                                  | ×                          |
|-------------|-----------------------------------------------------|----------------------------|
| 2.4G扫描信道:   | 1,2,3,4,5,6,7,8,9,10,11,12,13                       |                            |
|             | (为确保漫游灵敏度,设备在扫描过程中一旦匹配到满足条件的信道,<br>情况,优先勾选高命中率的信道。) | 将立即触发漫游动作。因此,请根据实际无线网络信道部署 |
| 信道扫描周期(ms): | 200                                                 |                            |
| 扫描时间间隔(s):  | 120                                                 |                            |
| 触发扫描RSSI:   | 30                                                  |                            |
| 保活时间间隔(ms): | 200                                                 |                            |
| 最大保活次数:     | 5                                                   |                            |
| 漫游触发门限:     | 25                                                  |                            |
| 有线侧工作模式     |                                                     |                            |
| LAN1工作模式:   | NAT                                                 | ~                          |
| LAN2工作模式:   | NAT                                                 | ~                          |

Function description:

Wireless configuration is divided into working mode, basic parameter configuration, roaming parameter configuration, and wired-side working mode.

The AP mode can be switched, supporting client mode, fat AP mode, thin AP mode, bridge mode, and gateway mode. The AP will reboot after switching the working mode.

Basic parameter configuration: Can configure the SSID, authentication mode, key, and frequency

band for the uplink bridge.

Detailed explanations of basic parameter configurations are as follows:

| Parameter Name      | Description                                                                                                    |        |
|---------------------|----------------------------------------------------------------------------------------------------|--------|
| SSID                | The uplink wireless network's SSID, which can be manually entered or selected after scanning.                                               | R      |
| Authentication mode | The uplink wireless network's authentication encryption mode can be<br>manually selected or automatically selected after scanning the SSID. | 0      |
| Кеу                 | The access password for the uplink wireless network must be manually entered.                                                               | a<br>m |
| Frequency band      | You can choose 2.4G or 5G based on the frequency band of the uplink network's SSID.                                                         | i      |
|                     |                                                                                                    | n      |

g parameter configuration: Configures the automatic roaming switch, scanning channels

(based on the radio frequency selected in the basic parameters), channel scanning cycle, scanning time interval, trigger scanning RSSI, keep-alive interval, maximum keep-alive attempts, roaming trigger threshold. Detailed parameter explanations are as follows:

| Parameter Name                   | Value Range (Unit<br>Marked)                              | Description                                                                                                    |  |
|----------------------------------|-----------------------------------------------------------|----------------------------------------------------------------------------------------------------|--|
| Automatic Roaming<br>Switch:     | Enable/Disable.                                           | Whether to enable automatic roaming. When enabled,<br>roaming parameters cannot be configured, and<br>system-optimized parameters are used.                                                                                  |  |
| 2.4G Scanning<br>Channel:        | Refer to the<br>figure for<br>available 2.4G<br>channels. | The scanning duration for each channel should be<br>configured based on the uplink network's channel<br>coverage.                                                                                                    |  |
| 5G Scanning<br>Channel:          | Refer to the<br>figure for<br>available 5G<br>channels.   | The scanning duration for each channel should be<br>configured based on the uplink network's channel<br>coverage.                                                                                                    |  |
| Channel Scanning<br>Period:      | 100~5000 ms,                                              | The duration of the RF channel scan. Can be<br>modified when automatic roaming is disabled.                                                                                                    |  |
| Scanning<br>Interval:            | $10{\sim}300$ , seconds                                   | The interval at which RF automatically scans.<br>Default is 120s. Can be modified when automatic<br>roaming is disabled.                                                                                                    |  |
| Trigger Scanning<br>Rssi:        | 20-80,Default is<br>20.                                   | The RSSI value that triggers scanning. Can be<br>modified when automatic roaming is disabled.                                                                                                    |  |
| Keep-Alive<br>Interval:          | 100-1000 ms,<br>Default is 200.                           | The interval at which the AP sends keep-alive<br>packets to the uplink device. Can be modified when<br>automatic roaming is disabled.                                                                                        |  |
| Maximum Keep-<br>Alive Attempts: | 3-10 Default is<br>5.                                     | The maximum number of times keep-alive packets can<br>timeout. If the limit is reached after a<br>successful link connection, the link is considered<br>disconnected. Can be modified when automatic<br>roaming is disabled. |  |
| Roaming Trigger<br>Threshold:    | 15-50. Default is 25.                                     | The threshold for triggering roaming. Can be modified when automatic roaming is disabled.                                                                                                    |  |

Ope rat

ing Mode: Configurable wired port operating modes include NAT, Clone, and Proxy. Detailed parameter explanations are as follows:

| Serial Number | Name | Description                                                        |
|---------------|------|--------------------------------------------------------------------|
| 1             | NAT  | Wireless and wired perform Layer 3 NAT forwarding. Default is NAT. |

Industrial wireless router

| 2 | Clone | After selecting Clone, the wireless port will clone the MAC of the terminal under LAN1. Only LAN1 supports cloning, and after selecting Clone, LAN1 can only connect to a single terminal. |
|---|-------|----------------------------------------------------------------------------------------------------|
| 3 | Proxy | Wireless and wired perform Layer 2 forwarding. Proxy mode can be<br>used when the associated AP does not support WDS mode.                                                                 |

## 3.1.1.4.2 Dual-Link Roaming

Select Turbo Roaming in Wireless Configuration to configure it, as shown below

| Turbo漫游参数配置          |                               |    |  |  |  |
|----------------------|-------------------------------|----|--|--|--|
| ● 主链路弱信号门限:          | 40                            |    |  |  |  |
| ● 备链路强信号门限:          | 50                            |    |  |  |  |
| ● 主备链路信号差值门限:        | 10                            |    |  |  |  |
| ● 主链路触发强制扫描RSSI门限:   | 20                            |    |  |  |  |
| 有线侧工作模式              |                               |    |  |  |  |
| LAN1工作模式:            | NAT                           | ~  |  |  |  |
| LAN2工作模式:            | NAT                           | ~  |  |  |  |
| 无线配置                 |                               |    |  |  |  |
| 工作模式                 | 客户端模式                         | ~  |  |  |  |
| 漫游模式                 | Turbo漫游                       | ~  |  |  |  |
| 基本参数配置(配置无线侧网络参数,请前往 | 网络配置页面配置)                     |    |  |  |  |
| 2.4G 5G              |                               |    |  |  |  |
| * SSID:              |                               | 扫描 |  |  |  |
| 认证模式:                | WPA2-PSK                      | ~  |  |  |  |
| * 密钥:                |                               |    |  |  |  |
| 发送功率:                | 自动                            | ~  |  |  |  |
| 2.4G扫描信道             | 1,2,3,4,5,6,7,8,9,10,11,12,13 | •  |  |  |  |

Function Description: Turbo roaming associates the 2.4G and 5G signals of the AP and distinguishes the active and standby links. During the movement, the active and standby links are switched, including bridge parameter setting, Turbo roaming parameter setting, and wired working mode

Bridge parameters: You can configure the SSID, authentication mode, and key for bridge connection. The detailed parameters are described as follows:

| Parameter Name      | Description                                                                                                    |
|---------------------|----------------------------------------------------------------------------------------------------|
| <2.4G>/<5G>         | The 2.4G and 5G bands can be configured to connect to the same SSID or different SSID                                                      |
| SSID                | The uplink wireless network's SSID, which can be manually entered or selected after scanning.                                              |
| Authentication mode | The uplink wireless network's authentication encryption mode can be<br>manually selected or automatically selected after scanning the SSID |
| Кеу                 | The access password for the uplink wireless network must be manually entered.                                                              |

Turbo Roaming parameter Settings: Set the threshold parameters for active/standby switchover during Turbo roaming. The parameters are described as follows:

| Parameter Name                                                                 | Description                                                                                                    |
|--------------------------------------------------------------------------------|----------------------------------------------------------------------------------------------------|
| Weak signal<br>threshold of the<br>primary link                                | When the active link is weaker than the specified value,<br>active/standby switchover is triggered. The value ranges from 10 to 40                                                          |
| Strong signal<br>threshold of the<br>standby link                              | When the standby link is stronger than the set value, a switchover is triggered. The value ranges from 30 to 60                                                                             |
| Signal difference<br>threshold of the<br>active and<br>standby links           | When the signal difference between the active and standby links is<br>higher than the specified value, an active and standby link switchover<br>is triggered. The value ranges from 2 to 35 |
| The primary link<br>triggers the<br>threshold for<br>forcibly scanning<br>RSSI | When no standby link is available and the signal of the active link is<br>lower than the set value, the SSID of the active link is scanned. The<br>value ranges from 10 to 40               |
| 2.4G Scanning<br>Channel:                                                      | The scanning duration for each channel should be configured based on<br>the uplink network's channel coverage.                                                                              |
| 5G Scanning<br>Channel:                                                        | The scanning duration for each channel should be configured based on the uplink network's channel coverage.                                                                                 |

The wired-side working mode: The wired port working mode can be configured as NAT, Clone, or Proxy. Detailed parameter descriptions are as follows:

| Serial | Name | Description |
|--------|------|-------------|
| Number |      |             |

| 1 | NAT   | Wireless and wired perform Layer 3 NAT forwarding. Default is NAT                                                                                                    |
|---|-------|----------------------------------------------------------------------------------------------------|
| 2 | Clone | After selecting Clone, the wireless port will clone the MAC of the terminal under LAN1. Only LAN1 supports cloning, and after selecting Clone, LAN1 can only connect to a single terminal. |
| 3 | Proxy | Wireless and wired perform Layer 2 forwarding. Proxy mode<br>can be used when the associated AP does not support WDS<br>mode.                                                              |

# 3.1.1.5 Network Configuration

Click the [Network Configuration] menu as shown below:

| 网络西       | 置       |                 |               |      |      |      |    |
|-----------|---------|-----------------|---------------|------|------|------|----|
| 无线        | 侧网络配置   |                 |               |      |      |      |    |
|           | IP配置:   |                 | 静态地址          |      | ~    |      |    |
|           | * IP地址: |                 |               |      |      |      |    |
|           | * 子网掩码: |                 |               |      |      |      |    |
|           | 网关:     |                 |               |      |      |      |    |
|           | 首选DNS:  |                 |               |      |      |      |    |
|           | 备选DNS:  |                 |               |      |      |      |    |
| 管理        | IP配置    |                 |               |      |      |      |    |
|           | * IP地址: |                 | 192.168.0.2   |      |      |      |    |
|           | * 子网掩码: |                 | 255.255.255.0 |      |      |      |    |
| OHCP服务器配置 | Ē       |                 |               |      |      |      |    |
| DHCP服务使   | 82 ·    | 开启              |               | ~    |      |      |    |
| *开始地址:    |         | 192.168.0.100   |               |      |      |      |    |
| * 结束地址:   |         | 192.168.0.249   |               |      |      |      |    |
| DNS1:     |         | 114.114.114.114 |               |      |      |      |    |
| DNS2:     |         | 8.8.8.8         |               |      |      |      |    |
| 虚拟主机配置    |         |                 |               | 保存   |      |      |    |
| 添加        |         |                 |               |      |      |      |    |
| 名称        | 服务      | 协议              | 内网IP地址        | 外网端口 | 内网端口 | 是否有效 | 动作 |

Function Description:

Network configuration is divided into wireless side network settings, management IP configuration, DHCP server configuration, and virtual machine host configuration. Wireless Side Network Configuration: Set the IP address as DHCP or static address after associating with the uplink wireless network, the detailed parameters are as follows:

| Parameter Name          | Description                                                                                                    |
|-------------------------|----------------------------------------------------------------------------------------------------|
| Internet access<br>mode | Select a DHCP or static address. After DHCP is selected, the system automatically obtains an IP address assigned by the DHCP server |

| IP address    | This parameter is optional when selecting a static address. The static<br>address on the wireless side of the bridge must match the wireless<br>network              |  |
|---------------|----------------------------------------------------------------------------------------------------|--|
| Subnet mask   | This parameter can be configured when a static address is selected.<br>The subnet mask on the wireless side of the bridge must match that on<br>the wireless network |  |
| Gateway       | This parameter can be configured when a static address is selected.<br>The gateway on the wireless side of the bridge must match the wireless<br>network             |  |
| Preferred DNS | This parameter can be configured when a static address is selected.<br>The DNS on the wireless side of the bridge must match the wireless<br>network                 |  |
| Alternate DNS | This parameter can be configured when a static address is selected.<br>The DNS on the wireless side of the bridge must match the wireless<br>network                 |  |

Management IP address: Configure the management IP address of the device, which is also the gateway assigned by the DHCP server. The parameters are described as follows:

| Parameter Name | Description                                                                                                    |  |
|----------------|----------------------------------------------------------------------------------------------------|--|
| IP address     | This IP address is the gateway address of the wired network. You ca<br>log in to the web page using this IP address. You can modify the IH<br>address based on the actual project situation |  |
| Subnet mask    | The default mask is 24 bits. You can change the mask based on site requirements                                                                                                    |  |

HCP server configuration: The device acts as a DHCP server to assign IP addresses to terminals. The details are as follows:

| Parameter Name          | Description                               |  |
|-------------------------|-------------------------------------------|--|
| DHCP service<br>enabled | Enable/disable the DHCP service           |  |
| Start address           | Start IP address of the DHCP address pool |  |
| End address             | End IP address of the DHCP address pool   |  |
| DNS1                    | Address of the active DNS server          |  |
| DNS2                    | Address of the standby DNS server         |  |

Virtual host configuration: Add virtual hosts to implement port mapping. The page for adding virtual hosts is shown in the following figure

| 添加虚拟主机配置  |    | ×  |
|-----------|----|----|
| *名称:      |    |    |
| 服务:       | ~  |    |
| * 协议:     | ~  |    |
| * 内网IP地址: |    |    |
| * 外网端口:   |    |    |
| * 内网端口:   |    |    |
|           |    |    |
|           | 取消 | 保存 |

| The d | etails | are | as | follows: |
|-------|--------|-----|----|----------|
|-------|--------|-----|----|----------|

| Parameter name           | Description                                                                                                    |  |
|--------------------------|----------------------------------------------------------------------------------------------------|--|
| Name                     | Identifies the virtual host service.                                                                                                    |  |
| Service                  | Identifies the service of the virtual host. If the default ssh, http,<br>telent, or ftp is selected, the following protocols and Intranet ports<br>cannot be modified. If other services or protocols and Intranet ports<br>need to be modified, leave this parameter blank |  |
| Protocol                 | The value can be TCP,UDP, or TCP+UDP                                                                                                    |  |
| Intranet IP<br>Address   | The internal IP address of the virtual host, that is, the IP address<br>obtained by the DHCP server or the static address configured by the<br>host, needs to be used                                                                                                    |  |
| External network<br>port | Port number used for external access to the virtual host                                                                                                    |  |
| Intranet port            | The port number of a service used by the virtual host itself                                                                                                    |  |

## 3.1.1.6 COM Port Settings

Click the "COM port Configuration" menu, as shown in the figure below:

| COM口配置   |            |    |  |  |  |
|----------|------------|----|--|--|--|
| 配置 统计 日志 |            |    |  |  |  |
| 端口类型:    | RS232      | ~  |  |  |  |
| 波特率:     | 115200     | ~  |  |  |  |
| 数据位:     | 8          | ~  |  |  |  |
| 校验位:     | None       | ~  |  |  |  |
| 停止位:     | 1          | ~  |  |  |  |
| * 本地端口:  | 9999       |    |  |  |  |
| 工作方式:    | TCP Server | ~  |  |  |  |
| 日志服务:    | 关闭         | ~  |  |  |  |
|          |            | 保存 |  |  |  |

Function Description:

The COM port configuration is divided into  $\langle$ Configuration $\rangle$ ,  $\langle$ Statistics $\rangle$  and  $\langle$ Log $\rangle$  to enable the communication between the serial device and the device on the network side.

The <Configuration> page allows you to configure the serial port of the device, the detailed description is as follows

| Parameter Name | Description                                                                                                    |  |  |
|----------------|----------------------------------------------------------------------------------------------------|--|--|
| Port Type      | RS232 and RS485 can be selected, according to the actual scene to connect RS232 or RS485 selection                                            |  |  |
| Baud Rate      | The baud rate of the serial port must be the same as that of the serial port on the terminal                                                  |  |  |
| Data Bits      | The serial port data bit must be consistent with the serial port data bit on the terminal                                                     |  |  |
| Check Bit      | The serial port check bit must be the same as the serial port check bit<br>on the terminal                                                    |  |  |
| Stop Bit       | The serial stop bit must be the same as the serial stop bit on the terminal                                                                   |  |  |
| Local Port     | TCP or UDP port on the local network<br>Configure the TCP or UDP Server port on the network.                                                  |  |  |
| Remote Port    | Configure the IP address of the TCP or UDP Server in the network, which can be configured when the working mode is UDP Client and TCP Client. |  |  |

| Working mode             | The UDP Client, TCP Client, UDP Server, and TCP Server can be configured                                                         |
|--------------------------|----------------------------------------------------------------------------------------------------|
| Remote server<br>address | The IP address of the TCP or UDP Server on the network can be<br>configured when the working mode is UDP Client or TCP Client    |
| Log service              | You can enable or disable this function. After this function is enabled, you can view logs on the $\langle Log \rangle$ TAB page |

The < Statistics > page counts the number of bytes sent and received, as shown in the figure below

| COM口配置               |         |          |                         |
|----------------------|---------|----------|-------------------------|
| 配置 统计 日志             |         |          |                         |
| 发送/接收总数: 0 / 0 bytes |         |          |                         |
| 序号                   | 已连接远端IP | 发送(byte) | 接收 (byte)               |
|                      |         | 暂无数据     |                         |
|                      |         |          | 共0条 10页/条 🖌 < > 前往 1 页面 |

< Log > page When the log service is enabled, the content transmitted through the serial port can be displayed in HEX or ASCII mode, as shown in the following figure

# 

## 3.1.1.7 System services

3.1.1.7.1 Service

Click the "Service" menu, as shown in the figure below:

| 系统时间配置                                                                                                    |                                              |  |
|----------------------------------------------------------------------------------------------------|----------------------------------------------|--|
| 系统时间:                                                                                                    | 2022-06-08 11:17:59                          |  |
| 时区:                                                                                                    | (UTC+08:00) 北京、重庆、香港、乌鲁木齐、克拉斯诺亚尔斯克、台北、乌兰巴托 💙 |  |
| 网络时间服务器:                                                                                                    | time.windows.com -                           |  |
| 确认                                                                                                    |                                              |  |
| 66-76-8-8-7-7-                                                                                                    |                                              |  |
| 修改官理密码                                                                                                    |                                              |  |
| *新密码:                                                                                                    | ۲                                            |  |
| * 确认密码:                                                                                                    | <u>۞</u>                                     |  |
| 确认                                                                                                    |                                              |  |
|                                                                                                    |                                              |  |
| HTTP配置                                                                                                    |                                              |  |
| * 端□号:                                                                                                    | 80                                           |  |
| 确认                                                                                                    |                                              |  |
| 重启设备                                                                                                    |                                              |  |
| æ                                                                                                    |                                              |  |
|                                                                                                    |                                              |  |
| 更新固件                                                                                                    |                                              |  |
| 4-35-3-1-75-5-1-1-2-3-1-2-3-2-3 | <b>z</b>                                     |  |
|                                                                                                    |                                              |  |
| 更新                                                                                                    |                                              |  |
|                                                                                                    |                                              |  |
| 恢复出厂设置                                                                                                    |                                              |  |
| 恢复出厂                                                                                                    |                                              |  |

Function Description: This page provides system functions, including setting the system time, changing the management password, configuring the HTTP port number, restarting the device, updating the firmware, and restoring factory Settings.

| Configuration item           | Description                                                                                                    |
|------------------------------|----------------------------------------------------------------------------------------------------|
| System time<br>configuration | The time zone and network time server can be configured. The system time can be synchronized when the network is normal |
| Change Admin<br>Password     | The password for logging in to the WEB page can be changed based on actual project requirements                         |

The detailed description is as follows:

| HTTP configuration                                               | Configure the port for accessing the web page of the device, the<br>default port is 80.<br>After modifying other ports, when logging into the web page, you<br>need to enter: IP:xxxx (IP is the ip address of the AP, and xxxx is<br>the port number) in the address bar of the browser.                                                                                  |  |
|------------------------------------------------------------------|----------------------------------------------------------------------------------------------------|--|
| Restart the device The device will restart after clicking Reboot |                                                                                                    |  |
| Update firmware                                                  | To upgrade the software version of the device, click <browse> to<br/>select the local version file, click <update> and the device will be<br/>upgraded, Do not power off during the upgrade process.<br/>Note: If "Yes" is selected for "Restore factory settings after<br/>upgrading", the AP will be restored to factory settings after<br/>upgrading.</update></browse> |  |
| Restore Factory<br>Settings                                      | Click "Factory Reset" and the device will restart and clear all configurations                                                                                                    |  |

## 3.1.1.7.2 Logs

Click the [Log] menu, as shown in the figure below:

| 日志          |      |
|-------------|------|
| 日志服务器配置 日志内 | 容    |
| 日志服务器:      | 送河 ~ |
| 服务器1        |      |
| IP地址:       |      |
| 端口号:        |      |
| 服务器2        |      |
| IP地址:       |      |
| 端口号:        |      |
| 服务器3        |      |
| IP地址:       |      |
| 端口号:        |      |
| 766.51      |      |

Function Description: **(**Log **)** Includes log server configuration and log content. This page allows you to configure the address and port of the external log server. The details are as follows:

| configuration item | Description                                                     |
|--------------------|-----------------------------------------------------------------|
| Log server         | Enable or disable the function of connecting to an external log |
|                    | server.                                                         |

| IP address  | The IP address of the log server must ensure that the logical link<br>is unblocked. A maximum of three log servers can be configured |
|-------------|----------------------------------------------------------------------------------------------------|
| Port number | Log server port number, the port number of the log server used to<br>receive logs, up to 3 log servers can be configured             |

The log content displays the device's event log, as shown below

| 志          |                     |         |                                                              |    |                        |    |
|------------|---------------------|---------|--------------------------------------------------------------|----|------------------------|----|
| 日志服务翻配置 日志 | 內容                  |         |                                                              |    |                        |    |
| 開新日期       |                     |         |                                                              |    | 所有类型                   | ~  |
| 序号         | 日期                  | 模块      |                                                              | 内容 |                        |    |
| 7          | 11:07:31 2022-06-08 | LOGIN   | WEB authentication OK (user: admin, IP:192.168.0.100)        |    |                        |    |
| 6          | 09:55:38 2022-06-08 | LOGIN   | WEB authentication OK (user: admin, IP:192.168.0.100)        |    |                        |    |
| 5          | 19:13:48 2022-06-07 | SYSTEM  | System start, restarted by remote restoring factory settings |    |                        |    |
| 4          | 19:13:20 2022-06-07 | NETWORK | Interface lo use addr 127.0.0.1                              |    |                        |    |
| 3          | 19:13:20 2022-06-07 | SYSTEM  | link eth0 up                                                 |    |                        |    |
| 2          | 19:13:20 2022-06-07 | NETWORK | Interface br-lan2 use addr 169.254.8.5                       |    |                        |    |
| 1          | 19:13:20 2022-06-07 | NETWORK | Interface br-lan use addr 192.168.0.2                        |    |                        |    |
|            |                     |         |                                                              |    | 共7条 10页/条 🖌 < 1 > 前往 1 | 页面 |

Log types are described as follows:

| Log type  | Description                                                                                                    |  |  |
|-----------|----------------------------------------------------------------------------------------------------|--|--|
| All types | Displays all types, default selections                                                                                                    |  |  |
| WLAN      | Displays logs of the wireless module, including terminal association<br>logs, terminal disassociation logs, and PSK authentication<br>Logs |  |  |
| SYSTEM    | Displays device startup logs and port status logs                                                                                          |  |  |
| CAPWAP    | CAPWAP tunnel status logs of the thin AP are displayed                                                                                     |  |  |
| DHCP      | Displays DHCP assigned address logs and terminal RELEAS IP logs                                                                            |  |  |
| LOGIN     | Display web login logs and SSH login logs                                                                                                  |  |  |
| NETWORK   | Displays a log of the port's use of an IP address                                                                                          |  |  |

## 3.2 Switching the AP to Thin AP Mode

Thin AP mode requires the use of an AC controller. This web page is primarily used to configure the AP' s IP address and the AC address the AP needs to connect to. RF configuration is implemented through the AC.

The AP defaults to client mode at the factory and can be switched to thin AP mode via the [Wireless Configuration] page.

Path: [Wireless Configuration] > Click the dropdown, select "Thin AP Mode," and click "OK" in the popup dialog.

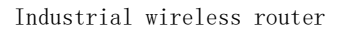

#### 无线配置

| 工作模式        | 瘦AP模式                  | ~      |  |
|-------------|------------------------|--------|--|
| AC参数设置      | 客户端模式<br>网桥模式<br>胖AP模式 |        |  |
| AC IP地址:    | 翅AP极式<br>网关模式          |        |  |
|             | 保存                     |        |  |
| ſ           |                        | ,<br>, |  |
| 温馨提示        |                        | ×      |  |
| 确认切挽到@▲P模式呵 | 2                      |        |  |
| 师队则关助及和快环   | ;这行去重冶成田,定日巡决;         |        |  |
|             | 取消                     | 确定     |  |
|             |                        |        |  |
|             | $\sim$                 |        |  |
|             | $\circ$                |        |  |
|             | 系统正在切换工作模式             | ;, 请稍后 |  |
|             |                        |        |  |

After the AP restarts, log in to the web page again to see that the AP has switched to thin AP mode.

|                       | KYLAND         | =                                                                                                    | admin | 注销 |
|-----------------------|----------------|----------------------------------------------------------------------------------------------------|-------|----|
| <b>1</b>              | 系统震荡           | CPU利用率<br>49%   内存利用率<br>67.22%                                                                                |       |    |
| ы<br>Ф <sub>Т</sub> Ф | 統計信息           | 系统信息                                                                                                    |       |    |
| 다.<br>각               | 网络配置<br>COM口配置 | 设备名称: KYLAND 设备型号: KyAir110-2GE1D-L5 软件版本: 1.036.58<br>硬件版本: 8 序列号: S107467YYA0000001 MAC地址: 00:1excd:3d:a3:70 |       |    |
| ¢                     | 系统服务 >         | 运行时间:5分2约                                                                                                    |       |    |
|                       |                | WAND信息                                                                                                    |       |    |
|                       |                | エMJ 32. UNCF IFIBULI - 子別間の: -                                                                                 |       |    |

## 3.2.1 Main Menu Navigation

#### 3.2.1.1 System Overview

After a successful login, the system's homepage is the [Overview] menu, defaulting to thin AP mode.

The thin AP system overview page is shown below:

| KYLAND =                                                                                                    | admin | 注例 |
|----------------------------------------------------------------------------------------------------|-------|----|
| ● SURES   ● PUN利用率     ● AUX049   ● 54%     ● MUX04   ● 54%     ● MUX04   ● 54%     ● MUX04   ● 54%                                                                                                    |       |    |
| 中的A22     设备名称: KYLAND     设备名称: KYLAND     设备名称: KYLAND     设备名称: KYLAND     设备名称: KYLAND     取得版本: 1.036.58       * COMETAR2     硬件版本: 8     序列号: 5107467YYA000001     MACIBLE: 00.1eccd3da3.70       • KMBB9     运行时间: 59370     工作機能: @A*機能 |       |    |
| WAN口信息                                                                                                    |       |    |
| 上网方式: DHCP IP描绘: - 子周曉语: -                                                                                                    |       |    |
| CAPWAP隧道信息                                                                                                    |       |    |
| AC地址: 隆運代也: 單級 在线时长: 05                                                                                                    |       |    |

Function Description: The [System Overview] menu provides an overview of the current system status, including CPU and memory utilization, system information, WAN port information, and CAPWAP tunnel information.

| Serial Number | Name                       | Description                                                                                                    |
|---------------|----------------------------|----------------------------------------------------------------------------------------------------|
| 1             | Realtime Status            | Realtime Status Displays the current CPU and memory utilization.                                                                          |
| 2             | System information         | System Info Displays device model, software<br>version, hardware version, serial number, MAC<br>address, runtime, working mode, and more. |
| 3             | WAN port information       | Displays Internet connection type and IP information.                                                                                     |
| 4             | CAPWAP tunnel information. | Displays the AC address, tunnel status, and online duration.                                                                              |

Thin AP status information is described in the following table:

#### 3.2.1.2 Configuration Wizard

Click the [Configuration Wizard] button to navigate to the wizard page, which helps you easily complete basic network settings.

Current Working Mode

| KYLAND                     |                |                      | 工业无线路由器 |
|----------------------------|----------------|----------------------|---------|
| 配置向导                       |                |                      |         |
| 双迎使用配置向导, 本向导可帮助<br>当前工作模式 | 加密轻松完成网络的基本设置。 |                      |         |
| 当前工作模式:                    | 瘦AP横式          | (切换工作模式,清前往无线配置页面配置) |         |
|                            |                | 下世                   |         |

Displays the current working mode. Click to continue.

Note: To modify the working mode, change it on the wireless configuration page.

#### Step 1: Wired-Side Network Configuration

欢迎使用配置向导,本向导可帮助您轻松完成网络的基本设置。

| 第一步 有线侧网络配置 |                             |  |
|-------------|-----------------------------|--|
| IP配置:       | 静态地址                        |  |
| * IP地址:     | 静态地址<br>DHCP<br>10.18.3.188 |  |
| * 子网掩码:     | 255.255.255.0               |  |
| 网关:         | 10.18.3.254                 |  |
| 首选DNS:      | 114.114.114.114             |  |
| 备选DNS:      |                             |  |
|             | 上一步下一步                      |  |

The connection type can be static IP or DHCP. If DHCP is selected, the AP can automatically obtain an IP address assigned by the DHCP server in the wired network, and the AP's IP address must be queried in the DHCP server's assignment records.

If static IP is selected, you need to manually configure the device's IP address, subnet mask, gateway, DNS, etc.click <Next> after the configuration is complete.

#### Step 2: AC Parameter Configuration

Configure the AC' s IP address. Generally, in a Layer 2 network environment, the AP can broadcast to discover and associate with the AC. In a Layer 3 network environment, the AP can associate with the AC using the option43 field provided by the DHCP server. Only when the AP and AC are in a Layer 3 network and the DHCP server does not support option43 is the AC' s IP address manually configured. After configuring the AC' s IP address, the AP automatically restarts for the changes to take

After configuring the AC' s IP address, the AP automatically restarts for the changes to take effect.

| 配置向导                         |                |       |  |
|------------------------------|----------------|-------|--|
| 欢迎使用配置向导,本向导可帮<br>第二步 AC参数设置 | 助您轻松完成网络的基本设置。 |       |  |
| AC IP地址:                     |                |       |  |
|                              |                | 上一步保存 |  |

After completing the settings, click the button.

## 3.2.1.3 Statistical Information

Click the [Statistics] menu as shown below:

| <b>统计信息</b><br>无线客户端列表 |       |      |      |             |         |
|------------------------|-------|------|------|-------------|---------|
| SSID名称                 | MAC地址 | IP地址 | 信号强度 | 关联时间        | 踢出      |
|                        |       | 暂无数据 | 共0条  | 10页/条 🗸 < > | 前往 1 页面 |

Function Description: Displays information about the wireless client list.

### 3.2.1.4 Wireless Configuration

Click the [Wireless Configuration] menu as shown below:

| 无线配置     |                        |    |  |
|----------|------------------------|----|--|
|          |                        |    |  |
| 工作模式     | 瘦AP模式                  | ~  |  |
| AC参数设置   | 胖AP模式<br>客户端模式<br>网桥模式 |    |  |
| AC IP地址: | 瘦AP模式<br>网关模式          |    |  |
|          |                        |    |  |
|          |                        | 保存 |  |
|          |                        |    |  |

Function Description:

The wireless configuration includes working mode and AC parameter configuration.

The working mode can switch the AP's mode, supporting fat AP mode, client mode, thin AP mode, bridge

mode, and gateway mode.

Note: Client mode is only supported by the KyAir110-2GE1D-L5 device; other AP models do not have a client mode option.

In AC parameter configuration, after configuring the AC' s IP address, click the button, and the AP will restart to apply the changes.

### 3.2.1.5 Network Configuration

Click the [Network Configuration] menu as shown below:

| 网络配置    |              |    |
|---------|--------------|----|
| 无线侧网络配置 |              |    |
| IP配置:   | 静态地址         | ×  |
| * IP地址: | 静态地址<br>DHCP |    |
| * 子网掩码: |              |    |
| 网关:     |              |    |
| 首选DNS:  |              |    |
| 备选DNS:  |              |    |
|         |              | 保存 |
|         |              |    |

In bridge mode network configuration, only the wireless-side IP address is configured.

Wireless-side network configuration: Set the associated uplink wireless network and configure the IP address as DHCP or static. Detailed parameter descriptions are as follows:

| Parameter Name          | Description                                                                                                    |
|-------------------------|----------------------------------------------------------------------------------------------------|
| Internet access<br>mode | Select a DHCP or static address. After DHCP is selected, the system automatically obtains an IP address assigned by the DHCP server                     |
| IP address              | This parameter is optional when selecting a static address. The static<br>address on the wireless side of the bridge must match the wireless<br>network |

| Subnet mask   | This parameter can be configured when a static address is selected.<br>The subnet mask on the wireless side of the bridge must match that on<br>the wireless network |
|---------------|----------------------------------------------------------------------------------------------------|
| Gateway       | This parameter can be configured when a static address is selected.<br>The gateway on the wireless side of the bridge must match the wireless<br>network             |
| Preferred DNS | This parameter can be configured when a static address is selected.<br>The DNS on the wireless side of the bridge must match the wireless<br>network                 |
| Alternate DNS | This parameter can be configured when a static address is selected.<br>The DNS on the wireless side of the bridge must match the wireless<br>network                 |

## 3.2.1.6 COM Port Settings

Click the [COM Port Configuration] menu, as shown below:

| COM口配置   |            |    |
|----------|------------|----|
| 配置 统计 日志 |            |    |
| 端口类型:    | RS232      | ~  |
| 波特率:     | 115200     | ~  |
| 数据位:     | 8          | ~  |
| 校验位:     | None       | ~  |
| 停止位:     | 1          | ~  |
| * 本地端口:  | 9999       |    |
| 工作方式:    | TCP Server | ~  |
| 日志服务:    | 关闭         | ~  |
|          |            | 保存 |

#### Function Description:

Configure the COM port to enable communication between serial devices and devices on the network side. COM port configuration is divided into <Configuration>, <Statistics>, and <Logging>.

The page allows you to configure the device's serial port. Detailed explanations are as follows:
Т

### KYLAND

| Parameter Name           | Description                                                                                                    |
|--------------------------|----------------------------------------------------------------------------------------------------|
| Port Type                | Can select RS232 or RS485, depending on the actual scenario to connect RS232 or RS485.                                     |
| Baud Rate                | Set the baud rate of the serial port, which needs to be consistent with<br>the baud rate of the terminal's serial port.    |
| Data Bits                | Set the data bits of the serial port, which needs to be consistent with the data bits of the terminal.                     |
| Check Bit                | Set the check bit of the serial port, which needs to match the parity bit of the terminal.                                 |
| Stop Bit                 | Set the stop bit of the serial port, which needs to match the terminal's stop bit.                                         |
| Local Port               | The device's network-side TCP or UDP port.                                                                                 |
| Remote Port              | Configure the TCP or UDP server port in the network, configurable when operating as UDP Client or TCP Client.              |
| Working Mode             | Configurable as UDP Client, TCP Client, UDP Server, TCP Server                                                             |
| Remote Server<br>Address | Configure the IP address of the TCP or UDP server in the network, configurable when operating as UDP Client or TCP Client. |
| Log Service              | Can choose to enable or disable. When enabled, logs can be viewed on the tab.                                              |

The page can count the number of bytes sent and received, as shown below:

| COM口配置                           |         |           |                         |
|----------------------------------|---------|-----------|-------------------------|
| 配置 统计 日志<br>发送/接收总数: 0 / 0 bytes |         |           |                         |
| 序号                               | 已连接远端IP | 发送 (byte) | 接收 (byte)               |
|                                  |         | 智无数据      |                         |
|                                  |         |           | 共0条 10页/条 💙 < > 前往 1 页面 |

The page, when the log service is enabled, displays the contents of serial port transmission. The log display mode can be selected as HEX or ASCII, as shown below:

| COM口配置   |       |
|----------|-------|
| 配置 统计 日志 |       |
| 日本型示方式   | HEX ~ |
|          | ASCII |
|          |       |
|          |       |
|          |       |
|          |       |
|          |       |

# 3.2.1.7 System Services

### 3.3.1.7.1 Services

Click the [Services] menu, as shown below:

| 系统时间配置        |                                                |  |
|---------------|------------------------------------------------|--|
| 系统时间:         | 2022-06-08 11:17:59                            |  |
| 时区:           | (UTC+08:00) 北京、重庆、香港、乌魯木齐、克拉斯诺亚尔斯克、台北、乌兰巴托 🛛 🗸 |  |
| 网络时间服务器:      | time.windows.com -                             |  |
| 确认            |                                                |  |
| 修改管理密码        |                                                |  |
|               |                                                |  |
| * 新密码:        | ©                                              |  |
| * 确认密码:       | <u>۞</u>                                       |  |
| 确认            |                                                |  |
| HTTP配置        |                                                |  |
| * 端口号:        | 80                                             |  |
| 确认            |                                                |  |
|               |                                                |  |
| 重后设备<br>      |                                                |  |
| 重             |                                                |  |
| 更新固件          |                                                |  |
| 升级完成是否恢复出厂设置: | ਕ                                              |  |
| 固件文件:         | 请选择文件                                          |  |
| 更新            |                                                |  |
| 恢复出厂设置        |                                                |  |
| 佐复出厂          |                                                |  |

Click "Factory Reset" and the device will restart and clear all configurationsDetailed

explanation is as follows:

| configuration item           | Description                                                                                                    |
|------------------------------|----------------------------------------------------------------------------------------------------|
| System Time<br>Configuration | Configurable time zone and network time server. When the network is smooth, the system time can be synchronized.                                                                                                    |
| Modify Admin Password        | The password used to log in to the WEB page, which can be modified according to actual project requirements.                                                                                                    |
| HTTP Configuration           | Configures the port for accessing the device's web page. The default is port 80. After modifying to another port, the browser address bar needs to enter: IP:xxxx (IP is the AP's IP address, xxxx is the port number).                                                                                                    |
| Restart Device               | The device will reboot after clicking Restart.                                                                                                    |
| Update Firmware              | To upgrade the device software version, click Browse to select the local<br>version file, and click Update to upgrade the device. Do not power off during<br>the upgrade.<br>Note: When "Restore factory settings after upgrade" is set to "Yes," the AP<br>will revert to factory settings after the upgrade.<br>Restore Factory Settings Clicking will restart the device and clear all<br>configurations. |
| Restore Factory<br>Settings  | Click "Factory Reset" and the device will restart and clear all configurations                                                                                                    |

### 3.2.1.7.2 Logs

Click the [Logs] menu, as shown below:

| 日志      |     |  |
|---------|-----|--|
| 日志服务器配置 | 「内容 |  |
| 日志服务器:  | 关闭  |  |
| 服务器1    |     |  |
| IP地址:   |     |  |
| 端口号:    |     |  |
| 服务器2    |     |  |
| IP地址:   |     |  |
| 端口号:    |     |  |
| 服务器3    |     |  |
| IP地址:   |     |  |
| 端口号:    |     |  |
| 确认      |     |  |

Function Description: [Logs] are divided into log server configuration and log content.

This page can configure the external log server address and port.

Log Content Displays the event log of the device, as shown below.

| Configuration item | Description                                                                                                    |
|--------------------|----------------------------------------------------------------------------------------------------|
| Log server         | Enable or disable the function of connecting to an external log server.                                         |
| IP Address         | The IP address of the log server. Logical link connectivity is required. Up to 3 log servers can be configured. |
| Port Number        | The port number of the log server, used for receiving logs. Up to 3 log servers can be configured.              |

| 日志服务器配置日志内 | <u>8</u>            |         |                                                              |      |
|------------|---------------------|---------|--------------------------------------------------------------|------|
| RMF SH     |                     |         |                                                              | 所有类型 |
| 序号         | 日期                  | 模块      | 内容                                                           |      |
| 7          | 11:07:31 2022-06-08 | LOGIN   | WEB authentication OK (user: admin, IP:192.168.0.100)        |      |
| 6          | 09:55:38 2022-06-08 | LOGIN   | WEB authentication OK (user: admin, IP:192.168.0.100)        |      |
| 5          | 19:13:48 2022-06-07 | SYSTEM  | System start, restarted by remote restoring factory settings |      |
| 4          | 19:13:20 2022-06-07 | NETWORK | Interface Io use addr 127.0.0.1                              |      |
| 3          | 19:13:20 2022-06-07 | SYSTEM  | link eth0 up                                                 |      |
| 2          | 19:13:20 2022-06-07 | NETWORK | Interface br-lan2 use addr 169.254.8.5                       |      |
| 1          | 19:13:20 2022-06-07 | NETWORK | Interface br-lan use addr 192.168.0.2                        |      |

| Log type  | Description                                                                                                    |
|-----------|----------------------------------------------------------------------------------------------------|
| All Types | Displays all types, default selection.                                                                                                   |
| WLAN      | Displays the log content of the wireless module, including terminal association logs, disassociation logs, PSK authentication, etc. Logs |
| SYSTEM    | Displays device startup logs and port status logs.                                                                                       |
| CAPWAP    | Displays CAPWAP tunnel status logs for thin APs.                                                                                         |
| DHCP      | Displays DHCP assigned address logs and terminal RELEAS IP logs                                                                          |
| LOGIN     | Display web login logs and SSH login logs                                                                                                |
| NETWORK   | Displays a log of the port's use of an IP address                                                                                        |

Detailed description of log types is as follows:

# 3.3 Switching the AP to Bridge Mode

Bridge mode is used to connect wired terminals. The uplink is associated with a wireless SSID, and the downlink wireless network can release an SSID for wireless terminals to connect. It enables wired terminals to achieve wireless connection. In bridge mode, wireless and wired devices are in the same Layer 2 network, and port mapping is not supported.

After waiting for the AP to reboot, log in to the Web page again to see that the AP has switched to bridge mode.

By default, the AP is in client mode when shipped. You can switch the AP to bridge mode via the [Wireless Configuration] page. Path: [Wireless Configuration] > Click the dropdown, select "Bridge Mode," and confirm in the pop-up dialog by selecting "OK."

无线配置

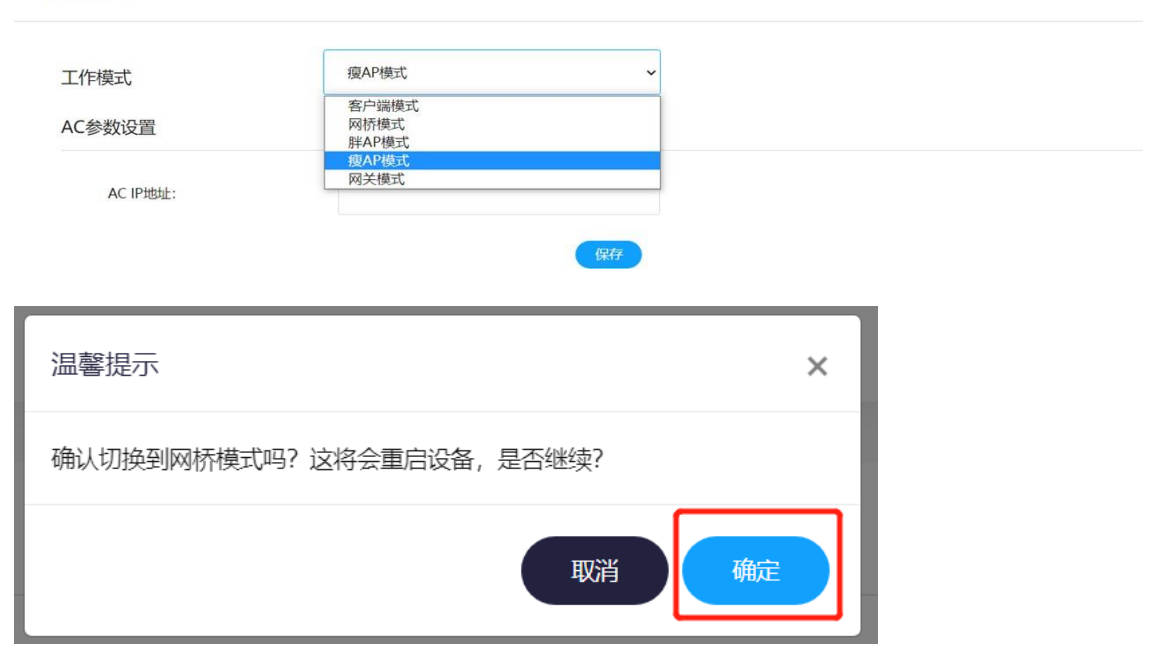

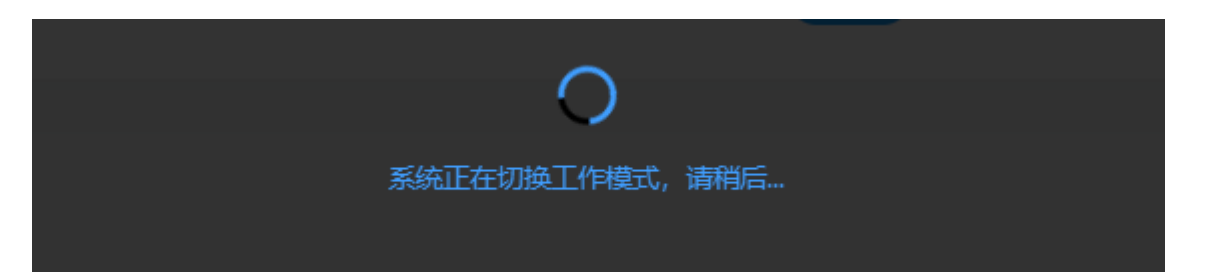

After waiting for the AP to reboot, log in to the Web page again to see that the AP has switched to bridge mode.

| KYLAND                                                                                                    | =                                                                                                    | admin 注销 |
|----------------------------------------------------------------------------------------------------|----------------------------------------------------------------------------------------------------|----------|
| <ul> <li>☆ 新新規20.</li> <li>◆ 配面向导</li> <li>▲ 統計信息</li> <li>◆ 天然配置</li> <li>● ジンズ配置</li> <li>● ジンズ配置</li> <li>● ジンズ配置</li> <li>● ジンズ配置</li> <li>● ジンズ配置</li> <li>● ジンズ配置</li> </ul> | <ul> <li></li></ul>                                                                                                    |          |
| ✿ 系统服务 >                                                                                                    | 系统信息         设备名称: KYLAND         设备型号: KyAir110-2GE1D-L5         软件版本: 1.036.58           硬件版本: B         序列号: 5107467YYA0000001         MAC地址: 00:1ex:d:3d:a3:70           运行时间: 7分35秒         工作模式: 网桥模式/快速递游 |          |

# 3.3.1 Main Menu Navigation

### 3.3.1.1 System Overview

After successful login, the system homepage is the [Overview] menu.

The bridge mode system overview page is shown below:

|                                                                                 | KYLAND     | = |                          |                        |                                           |                      |           |                                  |                                   |               | admin | 注明 |
|---------------------------------------------------------------------------------|------------|---|--------------------------|------------------------|-------------------------------------------|----------------------|-----------|----------------------------------|-----------------------------------|---------------|-------|----|
| <ul> <li>▲ ######</li> <li>④ #28007</li> <li>▲ ##計信息</li> <li>➡ 天統和面</li> </ul> |            |   | CPU利用率<br>47%            |                        | <br>内存利用率<br>63.42%                       | (î:                  | 信号强度<br>- |                                  | $\odot$                           | 连接速率<br>-     |       |    |
|                                                                                 | 无线配置       | 系 | 统信息                      |                        |                                           |                      |           |                                  |                                   |               |       |    |
| å                                                                               | 网络截置       |   | 设备名称: KYLAND             |                        | 设备型号: KyAir110-2GE1D-L5                   |                      |           | 软件版本: 1.036.58                   |                                   |               |       |    |
| Ŷ                                                                               | COM CIRCIE |   | 硬件版本: B<br>运行时间: 1192000 |                        | 序列号: 5107467YYA0000001<br>工作模式: 网络模式/快速原则 |                      |           | MACI <u>Bit</u> : 00:1e:cd:3d:a3 | 70                                |               |       |    |
| •                                                                               | 2000000 Y  |   |                          |                        |                                           |                      |           |                                  |                                   |               |       |    |
|                                                                                 |            | 客 | 户端信息                     |                        |                                           | AP信息                 |           |                                  |                                   |               |       |    |
|                                                                                 |            |   | 连接状态: 未关联<br>工作信道: -     | 无线MACIB社: -<br>发送功率: - | 創版欄式:<br>信号强度:                            | 状态:开窗<br>SSID: KYLAN | ID-A380   |                                  | BSSID: 00:1E:CD:3<br>加密方式: WPA2 P | D:A3:80<br>SK |       |    |
|                                                                                 |            |   | 为送遗车: ·                  | SSID: -                | BSSID: -                                  | 信道: 48               |           |                                  | 发递功率: 23 dBm                      |               |       |    |
|                                                                                 |            | 3 | 认证模式: -                  |                        |                                           | 颁宽: 80MHz            | :         |                                  | 客户 <b>调:</b> 0                    |               |       |    |
|                                                                                 |            |   |                          |                        |                                           |                      |           |                                  |                                   |               |       |    |
|                                                                                 |            | W | AN口信息                    |                        |                                           |                      |           |                                  |                                   |               |       |    |
|                                                                                 |            |   | 上网方式: DHCP               |                        | IP#B12: -                                 |                      |           | 子网掩码: •                          |                                   |               |       |    |
|                                                                                 |            | 1 | 网关: -                    |                        | DNS1: -                                   |                      |           | DNS2: -                          |                                   |               |       |    |
|                                                                                 |            |   |                          |                        |                                           |                      |           |                                  |                                   |               |       |    |

The Bridge mode system overview page is shown below:

| Serial<br>Number | Name                 | Description                                                                                                    |
|------------------|----------------------|----------------------------------------------------------------------------------------------------|
| 1                | Real-Time Status     | Displays current CPU usage, memory usage, signal strength<br>of the connected SSID, and connection rate.                                                                |
| 2                | System Information   | Displays device model, software version, hardware version,<br>serial number, MAC address, management address, uptime, and<br>current operating mode.                    |
| 3                | Client Information   | Displays connection status, associated SSID, radio<br>frequency, channel, encryption, and authentication mode<br>information. This is the uplink network of the bridge. |
| 4                | AP Information       | Displays wireless status, BSSID, SSID, encryption type,<br>channel, power, bandwidth, and client count. This is the<br>downlink wireless network of the bridge.         |
| 5                | WAN Port Information | Displays current WAN port information, including access<br>method, IP address, subnet mask, gateway, and DNS.                                                           |

# 3.3.1.2 Configuration Wizard

Clicking the [Configuration Wizard] button navigates to the configuration wizard page, which helps you easily complete basic network settings.

### Current working mode

| 配置向导                      |                |                       |
|---------------------------|----------------|-----------------------|
| 欢迎使用配置向导,本向导可帮助<br>当前工作模式 | 加密轻松完成网络的基本设置。 |                       |
| 当前工作模式:                   | 网桥模式           | (切换工作模式, 请前往无线配置页面配置) |
|                           |                | <del>世</del> 一        |

Displays the current operating mode. Click to continue.

Note: To modify the operating mode, please do so on the Wireless Configuration page.

#### Step 1: Select Wireless Access Service

You can choose 2.4G or 5G access. Take 5G access as an example: click Scan 5G and wait for the scan to complete. A list of 5G scan results will appear. Select the association option next to the corresponding SSID and click to continue.

| 22使用配置向号,本向导可帮助您经松完成网络的基本设置。<br>第一步 选择无线接入服务 |                                                 |            |           |         |        |
|----------------------------------------------|-------------------------------------------------|------------|-----------|---------|--------|
| 扫描无线信号需要<br>扫描结果: (                          | 其純農一些时间, 请等待扫描结果。<br>扫描2.4G 月間5G                |            |           |         |        |
| 序号                                           | SSID                                            | 加密方式       | 信道        | 信号强度    | 关联     |
| 1                                            | weixing_4220-i_open                             | open       | 52        | -62     | 0      |
| 2                                            | apmapmapmapmapmapmapmappmappmappmap open 56 -54 |            | -54       |         |        |
| 3                                            | INSPUR-0CE0 open 56 -74                         |            |           |         |        |
| 4                                            | whp-mac open 56                                 |            | -54       |         |        |
| 5                                            | zpp-3-apm open 36 -82                           |            | -82       |         |        |
| 6                                            | INSPUR-4370                                     | open       | 40        | -89     |        |
| 7                                            | testSSID8                                       | open       | 48        | -65     |        |
| 8                                            | abcaaa                                          | open       | 48        | -65     |        |
| 9                                            | OpenWrt-5g01                                    | open       | 153       | -65     |        |
| 10                                           | weixing_4220-i_psk                              | WPA2 PSK   | 52        | -62     |        |
|                                              |                                                 | 共24条 10页/条 | < < 1 < 1 | 2 3 > 前 | 注 1 页面 |
|                                              | <b>⊢</b> -# <b>下</b> -#                         |            |           |         |        |

### Step 2: Establish Wireless Connection

Enter the password of the SSID to connect to. After configuration is complete, click to continue.

| 配置回导<br>欢迎使用配置向导,本向导可帮助您轻相<br>第二步建立无线连接 | 完成网络的基本设置。          |  |
|-----------------------------------------|---------------------|--|
| 扫描无线信号需要耗费一些时间,                         | 请等待扫描结果。            |  |
| SSID:                                   | testSSID9           |  |
| 认证模式:                                   | WPA2 PSK            |  |
| * 密钥:                                   |                     |  |
|                                         | 上 <del>一步</del> 下一步 |  |

#### Step 3: Establish Wireless Connection (AP Mode)

Configure SSID-related parameters for wireless terminal connections, as shown below:

| 第三步 建立无线连接(AP模式) |                                      |     |
|------------------|--------------------------------------|-----|
| 工作信道:            | 自动                                   | ~   |
| 发送功率:            | 自动                                   | ~   |
| 射频模式:            | Mixed (802.11ac + 802.11n + 802.11a) | ~   |
| 信道宽度:            | 80MHz                                | ~   |
| * 无线服务名称 (SSID): | KYLAND-A380                          |     |
| 认证模式:            | WPA2-PSK                             | ~   |
| *密钥:             |                                      | •   |
| 是否隐藏SSID:        | 关闭                                   | ~   |
| 是否使能:            | 开启                                   | ~   |
|                  | 上一步                                  | 下一步 |

### Step 4: Configure Network Parameters

Configure the IP address for the wireless side. The IP can be set as DHCP or a static address. DHCP retrieves an IP address from the DHCP server, as shown below.

| 第四步 配置网络参数 |      |        |
|------------|------|--------|
| 无线侧网络配置    |      |        |
| IP配置:      | DHCP | ~      |
|            |      | 上一步 确定 |

A static address requires manual configuration of the IP address, subnet mask, gateway, and DNS, as shown below.

| 线侧网络配置  |      |        |
|---------|------|--------|
| IP配置:   | 静态地址 | ~      |
| * IP地址: |      |        |
| * 子网掩码: |      |        |
| 网关:     |      |        |
| 首选DNS:  |      |        |
| 备选DNS:  |      |        |
|         |      | 上一步 确定 |

# 3.3.1.3 Statistics

Click the [Statistics] menu, as shown below:

| 统计信息    |       |             |      |             |         |
|---------|-------|-------------|------|-------------|---------|
| 无线客户端列表 |       |             |      |             |         |
| SSID名称  | MAC地址 | IP地址        | 信号强度 | 关联时间        | 踢出      |
|         |       | <b>哲无数据</b> |      |             |         |
|         |       |             | 共0条  | 10页/条 🔻 < > | 前往 1 页面 |

Function Description: Displays the wireless client list information.

# 3.3.1.4 Wireless Configuration

Click the [Wireless Configuration] menu, as shown below:

| 无线配置              |                             |   |    |
|-------------------|-----------------------------|---|----|
| 工作模式              | 客户端模式                       | ~ |    |
| 漫游模式              | 快速漫游                        | ~ |    |
| 基本参数配置(配置无线侧网络参数, | 青前往 <mark>网络配置页面</mark> 配置) |   |    |
| * SSID:           |                             |   | 扫描 |
| 认证模式:             | WPA2-PSK                    | ~ |    |
| * 驾钥:             |                             | ۲ |    |
| 频段:               | 2.4 GHz                     | ~ |    |
| 发送功率:             | 自动                          | ~ |    |

| 自动漫游开关      | 关闭 🖌                                                                          |
|-------------|-------------------------------------------------------------------------------|
| 2.4G扫描信道:   | 1,2,3,4,5,6,7,8,9,10,11,12,13                                                 |
|             | (为确保漫游灵敏度,设备在扫描过程中一旦匹配到满足条件的信道,将立即触发漫游动作。因此,请根据实际无线网络信道部署<br>情况,优先勾选高命中率的信道。) |
| 信道扫描周期(ms): | 200                                                                           |
| 扫描时间间隔(s):  | 120                                                                           |
| 触发扫描RSSI:   | 30                                                                            |
| 保活时间间隔(ms): | 200                                                                           |
| 最大保活次数:     | 5                                                                             |
| 漫游触发门限:     | 25                                                                            |
| 有线侧工作模式     |                                                                               |
| LAN1工作模式:   | NAT                                                                           |
| IAN2工作模式:   | NAT                                                                           |

Function Description:

The Wireless Configuration is divided into Operating Mode, Basic Parameter Configuration, Roaming Parameter Configuration, and Wired Side Operating Mode.

Operating Mode:Allows switching the AP's mode, supporting Client Mode, Fat AP Mode, Thin AP Mode, Bridge Mode, and Gateway Mode. After switching the operating mode, the AP will reboot. Basic Parameter Configuration:Configures the SSID, authentication mode, key, and frequency band for the bridge uplink.

| Parameter Name         | Description                                                                                                    |
|------------------------|----------------------------------------------------------------------------------------------------|
| SSID                   | SSID of the uplink wireless network. You can manually enter the SSID or select it after scanning                                                           |
| Authentication<br>Mode | The authentication encryption mode of the uplink wireless network,<br>which can be manually selected or automatically selected after<br>scanning the SSID. |
| Кеу                    | The access password for the uplink wireless network, which needs to be manually entered.                                                                   |
| Frequency Band         | Choose between 2.4G or 5G based on the frequency band of the uplink network SSID.                                                                          |

Detailed Explanation of Basic Parameter Configuration:

Roaming Parameter Configuration:

Configures the auto-roaming switch, scan channels (based on the radio frequency selected in the basic parameters), channel scan period, scan interval, trigger scan RSSI, keep-alive interval, maximum keep-alive count, and roaming trigger threshold. Detailed Explanation of Roaming Parameters:

KYLAID

| Parameter Name               | Value Range (Unit)                             | Description                                                                                                    |
|------------------------------|------------------------------------------------|----------------------------------------------------------------------------------------------------|
| Automatic roaming<br>switch  | On/Off                                         | Enables or disables auto-roaming. When enabled,<br>roaming parameters cannot be configured, and<br>system-optimized parameters are used.                                                                                              |
| 2.4G Scan Channel            | See 2.4G optional channels                     | Duration of scanning for each channel; configure<br>based on the coverage channels of the uplink<br>network.                                                                                                    |
| 5G Scan Channel              | See 5G optional<br>channels                    | Duration of scanning for each channel; configure<br>based on the coverage channels of the uplink<br>network.                                                                                                    |
| Channel Scan<br>Period       | 100~5000 ms                                    | Duration of scanning for radio frequency<br>channels. Can be modified when auto-roaming is<br>disabled.                                                                                                    |
| Scan Interval                | 10~300 seconds                                 | Interval at which the radio frequency scans<br>automatically. Default is 120s. Can be modified<br>when auto-roaming is disabled.                                                                                                    |
| RssiTrigger Scan<br>RSSI     | 20-80, default 20                              | RSSI value that triggers scanning. Can be modified when auto-roaming is disabled.                                                                                                    |
| Keep-Alive<br>Interval       | 100-1000 in<br>milliseconds.<br>Default is 200 | The time interval at which the AP sends a keep-<br>alive message to the upstream device can be<br>modified when auto-roaming is turned off.<br>can be modified when auto roaming is turned off.                                       |
| Maximum Keep-<br>Alive       | Count 3-10, default<br>5                       | Maximum count of keep-alive packet timeouts.<br>After a successful link connection, if the keep-<br>alive packet timeout reaches the maximum count,<br>the link is considered down. Can be modified<br>when auto-roaming is disabled. |
| Roaming Trigger<br>Threshold | 15-50, default 25                              | Threshold to trigger roaming. Can be modified when auto-roaming is disabled.                                                                                                    |

Wired Side Operating Mode: The wired port operating mode can be configured as NAT, Clone, or Proxy. Detailed Explanation of Wired Side Operating Mode:

| Serial number | Name  | Description                                                                                                    |
|---------------|-------|----------------------------------------------------------------------------------------------------|
| 1             | NAT   | Wireless and wired operate in Layer 3 NAT forwarding. Default is NAT.                                                                                                    |
| 2             | Clone | When Clone is selected, the wireless port clones the MAC of the terminal under LAN1. Only LAN1 supports cloning. After selecting Clone, LAN1 can only connect to a single terminal. |
| 3             | Proxy | Wireless and wired operate in Layer 2 forwarding. Proxy mode can<br>be used when the associated AP does not support WDS mode.                                                       |

## **3.3.1.4.1** Fast Roaming

Click the [Wireless Configuration] menu, as shown below:

| 工作模式                                                                    | 客户端模式                                     | ~                                           |
|-------------------------------------------------------------------------|-------------------------------------------|---------------------------------------------|
|                                                                         |                                           |                                             |
| 曼游模式                                                                    | 快速漫游                                      | ~                                           |
| 基本参数配置(配置无线侧网络                                                          | 参数,请前往 <mark>网络配置页面</mark> 配置)            |                                             |
| * SSID:                                                                 |                                           | 扫描                                          |
| 认证模式:                                                                   | WPA2-PSK                                  | ~                                           |
| * 密钥:                                                                   |                                           |                                             |
| 频段:                                                                     | 2.4 GHz                                   | ~                                           |
| 发送功率:                                                                   | 自动                                        | ~                                           |
| 快速漫游参数配置                                                                |                                           |                                             |
| 日本海泳开站                                                                  |                                           |                                             |
| 日动度游开天                                                                  |                                           | -                                           |
| 2.4G扫描信道:                                                               | 1,2,3,4,5,6,7,8,9,10,11,12,13             | •                                           |
|                                                                         | (为确保漫游灵敏度,设备在扫描过程中一旦匹<br>情况,优先勾选高命中率的信道。) | <b>回</b> 到满足条件的信道,将立即触发漫游动作。因此,请根据实际无线网络信道部 |
| 信道扫描周期(ms):                                                             | 200                                       |                                             |
|                                                                         |                                           |                                             |
| 扫描时间间隔(s):                                                              | 120                                       |                                             |
| 扫描时间间隔(s):<br>触发扫描RSSI:                                                 | 120<br>30                                 |                                             |
| 扫描时间间隔(s):<br>触发扫描RSSI:<br>保活时间间隔(ms):                                  | 120<br>30<br>200                          |                                             |
| 扫描时间间隔(s):<br>触发扫描RSSI:<br>保活时间间隔(ms):<br>最大保活次数:                       | 120<br>30<br>200<br>5                     |                                             |
| 扫描时间间隔(s):<br>触发扫描RSSI:<br>保活时间间隔(ms):<br>最大保活次数:<br>漫游触发门限:            | 120<br>30<br>200<br>5<br>25               |                                             |
| 扫描时间间隔(s):<br>触发扫描RSSI:<br>保活时间间隔(ms):<br>最大保活次数:<br>漫游触发门限:<br>有线侧工作模式 | 120<br>30<br>200<br>5<br>25               |                                             |

Function Description:

The Wireless Configuration is divided into Operating Mode, Basic Parameter Configuration, and Roaming Parameter Configuration.

Operating Mode: Allows switching the AP's mode, supporting Fat AP Mode, Thin AP Mode, Bridge Mode, and Gateway Mode. After switching the operating mode, the AP will reboot.

Basic Parameter Configuration:Configures the uplink SSID, authentication mode, key, and

frequency band. Detailed Explanation of Basic Parameter Configuration:

| Parameter Name         | Parameter Name                                                                                                    |
|------------------------|----------------------------------------------------------------------------------------------------|
| SSID                   | The SSID of the uplink wireless network, which can be manually entered<br>or selected after scanning.                                                      |
| Authentication<br>Mode | The authentication encryption mode of the uplink wireless network,<br>which can be manually selected or automatically selected after<br>scanning the SSID. |
| Кеу                    | The access password for the uplink wireless network, which needs to be manually entered.                                                                   |
| Frequency Band         | Choose between 2.4G or 5G based on the frequency band of the uplink network SSID.                                                                          |

Roaming Parameter Configuration:Configures the auto-roaming switch, scan channels (based on the radio frequency selected in the basic parameters), channel scan period, scan interval, trigger scan RSSI, keep-alive interval, maximum keep-alive count, and roaming trigger threshold. Detailed Explanation of Roaming Parameters:

| Parameter Name                                                                                                    | Value range (unit<br>label)                                                                                        | Description                                                                                                    |
|----------------------------------------------------------------------------------------------------|----------------------------------------------------------------------------------------------------|----------------------------------------------------------------------------------------------------|
| Automatic roaming<br>switch                                                                                             | On/Off                                                                                                    | Enables or disables auto-roaming. When enabled,<br>roaming parameters cannot be configured, and<br>system-optimized parameters are used. |
| 2.4G Scan Channel                                                                                                    | See 2.4G optional Duration of scanning for each channel; confished on the coverage channels of the uplind network. |                                                                                                    |
| 5G Scan Channel                                                                                                    | See 5G optional<br>channels                                                                                        | Duration of scanning for each channel; configure<br>based on the coverage channels of the uplink<br>network.                             |
| Channel Scan<br>Period                                                                                                  | 100~5000 ms                                                                                                    | Duration of scanning for radio frequency<br>channels. Can be modified when auto-roaming is<br>disabled.                                  |
| Scan Interval10~300 secondsInterval at which the radio frautomatically. Default is 120<br>when auto-roaming is disabled |                                                                                                    | Interval at which the radio frequency scans<br>automatically. Default is 120s. Can be modified<br>when auto-roaming is disabled.         |

| RssiTrigger Scan<br>RSSI     | 20-80, default 20            | RSSI value that triggers scanning. Can be modified when auto-roaming is disabled.                                                                                                    |
|------------------------------|------------------------------|----------------------------------------------------------------------------------------------------|
| Keep-Alive<br>Interval       | 100-1000 in<br>milliseconds. | The time interval at which the AP sends a keep-<br>alive message to the upstream device can be<br>modified when auto-roaming is turned off.                                                                                           |
| Maximum Keep-<br>Alive       | Count 3-10, default 5        | Maximum count of keep-alive packet timeouts.<br>After a successful link connection, if the keep-<br>alive packet timeout reaches the maximum count,<br>the link is considered down. Can be modified<br>when auto-roaming is disabled. |
| Roaming Trigger<br>Threshold | 15-50, default 25            | Threshold to trigger roaming. Can be modified when auto-roaming is disabled.                                                                                                    |

Wired Side Operating Mode:The wired port operating mode can be configured as NAT, Clone, or Proxy.

Detailed Explanation of Wired Side Operating Mode:

| Serial<br>Number | Name  | Description                                                                                                    |
|------------------|-------|----------------------------------------------------------------------------------------------------|
| 1                | NAT   | Wireless and wired operate in Layer 3 NAT forwarding.<br>Default is NAT.                                                                                                    |
| 2                | Clone | When Clone is selected, the wireless port clones the MAC of<br>the terminal under LAN1. Only LAN1 supports cloning. After<br>selecting Clone, LAN1 can only connect to a single terminal. |
| 3                | Proxy | Wireless and wired operate in Layer 2 forwarding. Proxy mode<br>can be used when the associated AP does not support WDS<br>mode.                                                          |

### 3.3.1.4.2 Dual-Link Roaming

In the wireless configuration, select Turbo Roaming for configuration, as shown below:

| 无线配置                |                               |    |  |  |
|---------------------|-------------------------------|----|--|--|
| 工作模式                | 客户端模式                         | ~  |  |  |
| 漫游模式                | Turbo漫游                       | ~  |  |  |
| 基本参数配置(配置无线侧网络参数,请得 | 前往 <mark>网络配置页面</mark> 配置)    |    |  |  |
| 2.4G 5G             |                               |    |  |  |
| * SSID:             |                               | 扫描 |  |  |
| 认证模式:               | WPA2-PSK                      | v  |  |  |
| *密钥:                |                               |    |  |  |
| 发送功率:               | 自动                            | ~  |  |  |
| 2.4G扫描信道            | 1,2,3,4,5,6,7,8,9,10,11,12,13 |    |  |  |

| Turbo漫游参数配置        |     |  |
|--------------------|-----|--|
| ● 主链路弱信号门限:        | 40  |  |
| ● 备链路强信号门限:        | 50  |  |
| ● 主备链路信号差值门限:      | 10  |  |
| ● 主链路触发强制扫描RSSI门限: | 20  |  |
| 有线侧工作模式            |     |  |
| LAN1工作模式:          | NAT |  |
| LAN2工作模式:          | NAT |  |

Function Description: Turbo Roaming simultaneously connects to both 2.4G and 5G signals of the AP, distinguishing between primary and backup links. During movement, it switches between the primary and backup links. Configuration options include Bridge Parameter Configuration, Turbo Roaming Parameter Settings, and Wired Side Working Mode.

Bridge Parameter Configuration: Configures the bridge's uplink SSID, authentication mode, and key. Detailed parameter descriptions are as follows:

| Parameter Name         | Description                                                                                                    |
|------------------------|----------------------------------------------------------------------------------------------------|
| <2.4G>/<5G>            | Configures 2.4G and 5G frequency bands to connect to the same or different SSIDs.                                                         |
| SSID                   | The uplink wireless network's SSID; can be manually entered or selected after scanning.                                                   |
| Authentication<br>Mode | The authentication encryption mode for the uplink wireless network;<br>can be manually selected or auto-selected after scanning the SSID. |
| Кеу                    | The access password for the uplink wireless network; must be manually entered.                                                            |

Turbo Roaming Parameter Settings: Configures threshold parameters for primary and backup switching during Turbo Roaming. Detailed parameter descriptions are as follows:

| Parameter Name                            | Description                                                                                                    |
|-------------------------------------------|----------------------------------------------------------------------------------------------------|
| Primary Link Weak<br>Signal Threshold     | When the primary link is weaker than the set value, triggers primary-<br>backup link switching. Range: 10-40.  |
| Backup Link<br>Strong Signal<br>Threshold | When the backup link is stronger than the set value, triggers primary-<br>backup link switching. Range: 30-60. |

| Primary-Backup<br>Signal Difference<br>Threshold           | When the signal difference between the primary and backup links exceeds the set value, triggers primary-backup link switching. Range: 2-35.    |
|------------------------------------------------------------|----------------------------------------------------------------------------------------------------|
| Primary Link<br>Triggered Forced<br>Scan RSSI<br>Threshold | When no backup link is available and the primary link signal is below<br>the set value, the primary link initiates an SSID scan. Range: 10-40. |
| 2.4G Scan Channel                                          | The duration of scanning for each channel; configure based on the coverage channel of the uplink network.                                      |
| 5G Scan Channel                                            | The duration of scanning for each channel; configure based on the coverage channel of the uplink network.                                      |

Wired Side Working Mode: Configures the working mode of the wired port as NAT, Clone, or Proxy. Detailed descriptions are as follows:

| Serial<br>Number | Name  | Description                                                                                                    |
|------------------|-------|----------------------------------------------------------------------------------------------------|
| 1                | NAT   | Wireless and wired perform Layer 3 NAT forwarding. Default is NAT.                                                                                    |
| 2                | Clone | When selected, the wireless port clones the MAC of the terminal under LAN1. Only LAN1 supports cloning, and it can only connect to a single terminal. |
| 3                | Proxy | Wireless and wired perform Layer 2 forwarding. Proxy mode<br>can be used when the associated AP does not support WDS<br>mode.                         |

### 3.3.1.5 Network Configuration

Click the [Network Configuration] menu, as shown below:

| 网络配置    |            |  |
|---------|------------|--|
| 无线侧网络配置 |            |  |
| IP配置:   | 静态地址       |  |
| * IP地址: | 前起<br>DHCP |  |
| * 子网掩码: |            |  |
| 网关:     |            |  |
| 首选DNS:  |            |  |
| 备选DNS:  |            |  |
|         | 保存         |  |

In bridge mode, only the IP address of the wireless side is configured.

Wireless Side Network Configuration: After associating with the uplink wireless network, the IP address can be set to obtain via DHCP or as a static address. Detailed parameter descriptions are as follows:

| Parameter Name          | Description                                                                                                    |
|-------------------------|----------------------------------------------------------------------------------------------------|
| Internet Access<br>Mode | Can be selected as DHCP or Static Address. When DHCP is selected, the IP address is automatically obtained from the DHCP server.                       |
| IP Address              | Configurable when a static address is selected. Configures the static<br>address of the wireless side of the bridge, matching the wireless<br>network. |
| Subnet Mask             | Configurable when a static address is selected. Configures the subnet mask of the wireless side of the bridge, matching the wireless network.          |
| Gateway                 | Configurable when a static address is selected. Configures the gateway of the wireless side of the bridge, matching the wireless network.              |
| Primary DNS             | Configurable when a static address is selected. Configures the DNS of the wireless side of the bridge, matching the wireless network.                  |
| Secondary DNS           | Configurable when a static address is selected. Configures the DNS of the wireless side of the bridge, matching the wireless network.                  |

# 3.3.1.6 COM Port Configuration

Click the [COM Port Configuration] menu, as shown below:

| COM口配置   |            |   |
|----------|------------|---|
| 配置 统计 日志 |            |   |
| 端口类型:    | RS232      | ~ |
| 波特率:     | 115200     | ~ |
| 数据位:     | 8          | ~ |
| 校验位:     | None       | ~ |
| 停止位:     | 1          | ~ |
| * 本地端口:  | 9999       |   |
| 工作方式:    | TCP Server | ~ |
| 日志服务:    | 关闭         | ~ |

Function Description:

Through COM port configuration, serial devices can communicate with devices on the network side. COM port

configuration includes <Configuration>, <Statistics>, and <Log>.

The <Configuration> tab allows the configuration of the serial port of the device. Detailed descriptions are as follows:

| Parameter Name           | Description                                                                                                    |
|--------------------------|----------------------------------------------------------------------------------------------------|
| Port Type                | Can select RS232 or RS485, depending on the actual scenario for RS232 or RS485 connection.                                         |
| Baud Rate                | Sets the baud rate of the serial port, which must match the terminal'<br>s baud rate.                                              |
| Data Bits                | Sets the data bits of the serial port, which must match the terminal' s data bits.                                                 |
| Check Bits               | Sets the check bits of the serial port, which must match the terminal's parity bits.                                               |
| Stop Bits                | Sets the stop bits of the serial port, which must match the terminal' s stop bits.                                                 |
| Local Port               | The TCP or UDP port of the device's local network side.                                                                            |
| Remote Port              | Configures the port of the TCP or UDP server in the network. Can be<br>configured when the mode is UDP Client or TCP Client.       |
| Working Mode             | Can be configured as UDP Client, TCP Client, UDP Server, or TCP Server.                                                            |
| Remote Server<br>Address | Configures the IP address of the TCP or UDP server in the network. Can<br>be configured when the mode is UDP Client or TCP Client. |
| Log Service              | Can be enabled or disabled. When enabled, logs can be viewed in the <log> tab.</log>                                               |

The <Statistics> tab displays the number of bytes sent and received, as shown below.

| COM口配置                           |         |           |                         |
|----------------------------------|---------|-----------|-------------------------|
| 配置 统计 日志<br>发送/操收总数: 0 / 0 bytes |         |           |                         |
| 序号                               | 已连接远端IP | 发送 (byte) | 接收 (byte)               |
|                                  |         | 智无数据      |                         |
|                                  |         |           | 共0条 10页/条 💙 < > 前往 1 页面 |

The  $\langle Log \rangle$  tab displays the contents of serial port transmission when log service is enabled. Log display modes can be selected as HEX or ASCII, as shown below.

| c | OM口配置           |         |       |   |
|---|-----------------|---------|-------|---|
|   | <b>配置</b> 统计 日志 |         |       |   |
|   | Rith            | 日志显示方式: | HEX   | Ý |
|   |                 |         | ASCII |   |
|   |                 |         |       |   |
|   |                 |         |       |   |
|   |                 |         |       |   |
|   |                 |         |       |   |
|   |                 |         |       |   |
|   |                 |         |       |   |
|   |                 |         |       |   |
|   |                 |         |       |   |

# 3.3.1.7 System Services

# 3.3.1.7.1 Services

Click the [Services] menu, as shown below:

| 系统时间配置   |                                                |
|----------|------------------------------------------------|
| 系统时间:    | 2022-06-08 11:17:59                            |
| 时区:      | (UTC+08:00) 北京、重庆、香港、乌魯木齐、克拉斯诺亚尔斯克、台北、乌兰巴托 🖌 🖌 |
| 网络时间服务器: | time.windows.com -                             |
| 确认       |                                                |
|          |                                                |
| 修改管理密码   |                                                |
| * 新密码:   | ٢                                              |
| * 确认密码:  |                                                |
| 确认       |                                                |

| HTTP配置        |            |
|---------------|------------|
| * 講口号:        | 80         |
| 确认            |            |
| 軍启设备          |            |
|               |            |
| 重启            |            |
|               |            |
| 更新固件          |            |
| 升级完成是否恢复出厂设置: | 否 <b>v</b> |
| 固件文件:         | 请选择文件      |
| 更新            |            |
|               |            |
| 恢复出厂设置        |            |
| 恢复出厂          |            |

Function Description: This page covers system functions, including system time

configuration, management password modification, HTTP port configuration, device reboot,

firmware update, and factory reset. Detailed descriptions are as follows:

| Configuration<br>Item          | Description                                                                                                    |
|--------------------------------|----------------------------------------------------------------------------------------------------|
| System Time<br>Configuration   | Configures the time zone and network time server. Synchronizes system time when the network is accessible.                                                                                                    |
| Modify Admin<br>Password       | Modifies the password used to log in to the web page based on project requirements.                                                                                                    |
| HTTP<br>Configuration          | Configures the port for accessing the web page of the device. Default is port 80. To log in after changing, enter IP:xxxx (where xxxx is the new port).                                                                                                    |
| Reboot Device                  | Click to reboot the device.                                                                                                    |
| Update<br>Firmware             | Updates the device software version. Select the local version file via<br><browse>, then click <update> to start the upgrade. Do not power off<br/>during the process. If "Restore to Factory Settings After Update" is<br/>selected, the AP will be reset to factory settings after the upgrade.<br/>Note: If Restore factory Settings after Upgrade is set to Yes, the AP will<br/>be restored to factory Settings after upgrade.</update></browse> |
| Restore<br>Factory<br>Settings | Click <restore factory="">, the device will reboot and clear all configurations.</restore>                                                                                                    |

### 3. 3. 1. 7. 2 Logs

Click the [Logs] menu, as shown below:

| 志          |      |
|------------|------|
| 日志服务器配置 日志 | 内容   |
| 日志服务器:     | 关闭 🖌 |
| 服务器1       |      |
| IP地址:      |      |
| 端口号:       |      |
| 服务器2       |      |
| IP地址:      |      |
| 端口号:       |      |
| 服务器3       |      |
| IP地址:      |      |
| 端口号:       |      |
| 商认         |      |

Function Description: The [Logs] page includes Log Server Configuration and Log Content. This page allows configuration of external log server addresses and ports. Detailed descriptions are as follows:

| Configuration Item | Description                                                                                         |
|--------------------|----------------------------------------------------------------------------------------------------|
| Log Server         | Enables or disables the connection to external log servers.                                         |
| IP Address         | The IP address of the log server. Up to three log servers can be configured.                        |
| Port Number        | The port number for receiving logs on the log server. Up to three<br>log servers can be configured. |

The log content displays the event logs of the device, as shown below

| Ц. <del>С</del> . |                     |         |                                                              |    |                 |                 |
|-------------------|---------------------|---------|--------------------------------------------------------------|----|-----------------|-----------------|
| 日志服务翻配置           | 日志内容                |         |                                                              |    |                 |                 |
| 刷新 号3             |                     |         |                                                              |    | 所有荣型            | ~               |
| 序号                | 日期                  | 模块      |                                                              | 内容 |                 |                 |
| 7                 | 11:07:31 2022-05-08 | LOGIN   | WEB authentication OK (user: admin, IP:192:168.0.100)        |    |                 |                 |
| G                 | 09:55:38 2022-06-08 | LOGIN   | WEB authentication OK (user: admin, IP:192.168.0.100)        |    |                 |                 |
| 5                 | 19:13:48 2022-05-07 | SVSTEM  | System start, restarted by remote restoring factory settings |    |                 |                 |
| 4                 | 19:13:20 2022-05-07 | NETWORK | Interface to use addr 127.0.0.1                              |    |                 |                 |
| 3                 | 19:13:20 2022-05-07 | SYSTEM  | link eth0 up                                                 |    |                 |                 |
| 2                 | 19:13:20 2022-05-07 | NETWORK | Interface br-lan2 use addr 169.254.8.5                       |    |                 |                 |
| 1                 | 19:13:20 2022-05-07 | NETWORK | Interface br-lan use addr 192.158.0.2                        |    |                 |                 |
|                   |                     |         |                                                              |    | 475 10T/5 V ( 1 | > A121 1 (7)(8) |

The log types are described in detail below:

| Log Type  | Description                                                                                                    |
|-----------|----------------------------------------------------------------------------------------------------|
| All Types | Displays all log types. Default selection.                                                                          |
| WLAN      | Displays logs related to the wireless module, such as terminal association, disassociation, and PSK authentication. |
| SYSTEM    | Displays device startup logs and port status logs.                                                                  |
| CAPWAP    | Displays logs related to the CAPWAP tunnel status of thin APs.                                                      |
| DHCP      | Displays logs of DHCP address allocation and terminal IP release.                                                   |
| LOGIN     | Displays logs of web and SSH logins.                                                                                |
| NETWORK   | Displays logs of IP address usage on port.                                                                          |

# 3.4 Switching the AP to Fat AP Mode

Fat AP mode is used to transmit wireless signals as a wireless access point for wireless terminals to connect to. This mode does not support NAT (to use NAT, you can switch the AP to gateway mode)

The default AP mode is client mode. You can switch the AP mode to fat mode on the "Wireless Configuration" page.

Path: [ Wireless Configuration ] > Click the < Working Mode > drop-down box, select "Fat AP mode", and select "OK" in the pop-up dialog box.

#### 无线配置

| 工作模式     | 瘦AP模式                  | ~  |
|----------|------------------------|----|
| AC参数设置   | 客户端模式<br>网桥模式<br>胖AP模式 |    |
|          | 瘦AP機式<br>网关模式          |    |
| AC IP地址: |                        |    |
|          |                        | 保存 |

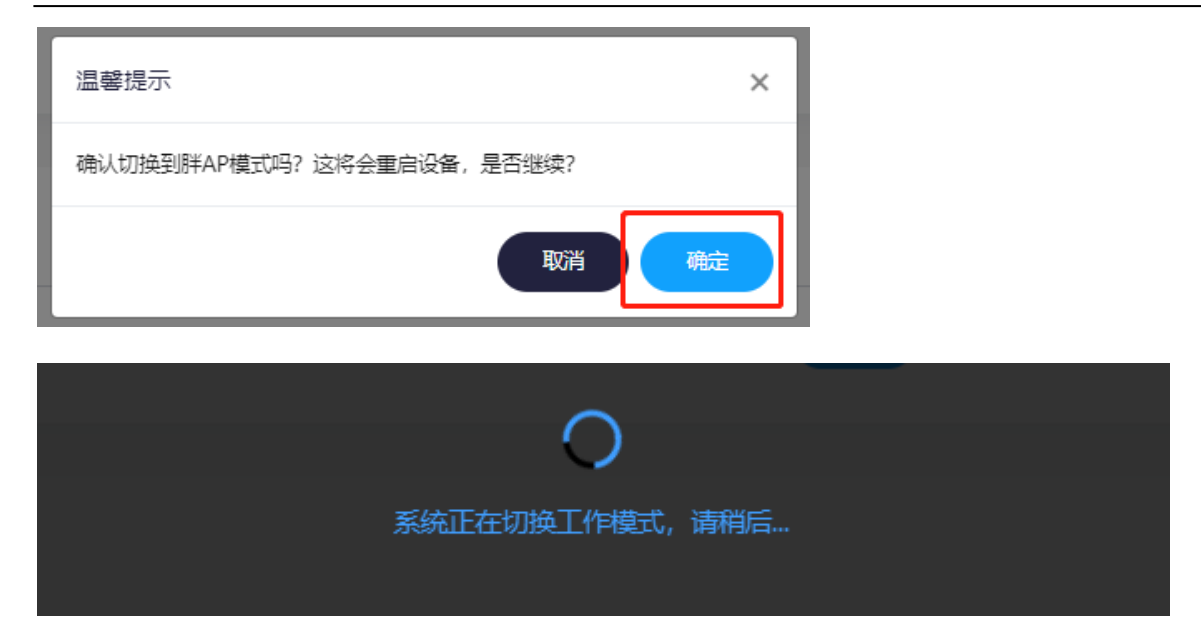

After waiting for the AP to restart, log back into the web page. You will see that the AP has switched to Fat AP mode.

|             | KYLAND                       | =                                                                 |                                                                  |                                                                  | admin 注销                                                          |
|-------------|------------------------------|-------------------------------------------------------------------|------------------------------------------------------------------|------------------------------------------------------------------|-------------------------------------------------------------------|
| }• & ∎ O E) | 系统概念<br>配面向导<br>统计信息<br>元线和面 | CPU利用率<br>56%<br>系统信息                                             | 内存利用率<br>63.63%                                                  | 客户端数量<br>-                                                       |                                                                   |
| <b>0</b>    | COM口配置<br>系统服务 >             | 设备名称: KYLAND<br>硬件版本: B<br>运行时间: 5分42秒                            | 设备型号: KyAir110-2GE1D-L5<br>序列号: S107467YVA0000001<br>工作模式: 所AP模式 | 软件版本:1.036.58<br>MAC地址:00:1eco                                   | i<br>±3da3:70                                                     |
|             |                              | 无线服务 - 2.4GHz                                                     |                                                                  | 无线服务 - 5GHz                                                      |                                                                   |
|             |                              | 状态: 开启<br>信道: 11 (2.462GHz)<br>发送功率: 20dBm (100mW)<br>信道宽度: 20MHz | 无线服务: KYLAND-A371<br>加密方式: WPA2 PSK<br>射频模式: Mixed (802.11n + 80 | 状态: 开启<br>信道: 48 (5.24GHz)<br>发送功率: 23dBm (200mW)<br>信道宽度: 80MHz | 无线服务: KYLAND-A381<br>加密方式: WPA2 PSK<br>射频模式: Mixed (802.11ac + 80 |

# 3.4.1 Main Menu Navigation

## 3.4.1.1 System Overview

The system homepage after a successful login is the [Overview] menu.

The Fat AP system overview page is shown below:

|          | KYLAND                   | =                     |                                          |                                     |                            | admin | 注明 |
|----------|--------------------------|-----------------------|------------------------------------------|-------------------------------------|----------------------------|-------|----|
| F 0      | 3.66版2<br>A2面向中<br>96计信息 | CPU利用率<br>62%         | Ph疗利用率<br>63.63%                         | 客户端数量<br>-                          |                            |       |    |
| **       | 无线配置                     | 系统信息                  |                                          |                                     |                            |       |    |
| nta<br>? | COMCINET                 | 设备名称: KYLAND          | 设备型号: KyAir110-2GE1D-L5                  | ទ                                   | 14版本: 1.036.58             |       |    |
| ٠        | 新規服务                     | 硬件版本: 8<br>运行时间: 7960 | 序列语: \$107467VYA0000001<br>工作模式: BFAP模UC | Ν                                   | IACHEL: 00.1ecd.3da3.70    |       |    |
|          |                          |                       |                                          |                                     |                            |       |    |
|          |                          | 无线服务 - 2.4GHz         |                                          | 无线服务 - 5GHz                         |                            |       |    |
|          |                          | 状态: 开窗                | 无线服务: KYLAND-A371                        | 状态:开度                               | 无线服务: KYLAND-A361          |       |    |
|          |                          | 信道: 11 (2.462GHz)     | 加密方式: WPA2 PSK                           | 值道: 48 (5.24GHz)                    | 加密方式: WPA2 PSK             |       |    |
|          |                          | 发送功率: 20dBm (100mW)   | 射频模式: Mixed (802.11n + 80                | 发送功率: 23dBm (200mW)                 | 射频模式: Mixed (802.11ac + 80 |       |    |
|          |                          | 值道死度: 20MHz           |                                          | 信道宽度: 80MHz                         |                            |       |    |
|          |                          | DHCP服务信息              |                                          |                                     |                            |       |    |
|          |                          | DHCP服务器: 美術           | 当前用户数: -                                 | Я                                   | Ratstr: -                  |       |    |
|          |                          | 结束地址: -               | 网关: -                                    |                                     |                            |       |    |
|          |                          |                       |                                          |                                     |                            |       |    |
|          |                          | WAN口信息                |                                          |                                     |                            |       |    |
|          |                          | 上网方式: DHCP            | IPtat: -                                 | -                                   | 子网拖玛: •                    |       |    |
|          |                          | 网关: -                 | DNS1: -                                  | C                                   | DNS2: -                    |       |    |
|          |                          |                       | Copyright © Kyland Technology Co.,       | Ltd. ALL Rights Reserved Worldwide. |                            |       |    |

Fat AP Status Information Description

| Serial<br>Number | Name                        | Description                                                                                                    |
|------------------|-----------------------------|----------------------------------------------------------------------------------------------------|
| 1                | Real-Time Status            | Displays the current CPU usage, memory usage, and number of clients.                                                                          |
| 2                | System information          | Displays information such as device model, software<br>version, hardware version, serial number, MAC address,<br>runtime, and operating mode. |
| 3                | Wireless Service            | Displays the current wireless status for 2.4G and 5G,<br>including RF status, channel, SSID name, encryption<br>method, and wireless mode.    |
| 4                | DHCP Service<br>Information | Shows the status of the DHCP server, the current number of users, start/end addresses, and gateway information.                               |
| 5                | WAN Port Information        | Displays current wired port information, including<br>internet access method, IP address, subnet mask,<br>gateway, and DNS information.       |

### 3.4.1.2 Configuration Wizard

Click the [Configuration Wizard] button to enter the configuration wizard page. This wizard helps you easily complete the basic network setup.

Current Working Mode

| 配置向导                         |             |                                |
|------------------------------|-------------|--------------------------------|
| 欢迎使用配置向导, 本向导可帮助您经<br>当前工作模式 | 松完成网络的基本设置。 |                                |
| 当前工作模式:                      | 胖AP模式       | (切换工作模式, 请前往 <u>无线配置页面配置</u> ) |
|                              |             | <del>世一</del> 不                |

Displays the current working mode. Click to continue.

Note: To modify the working mode, please adjust it on the Wireless Configuration page.

#### Step 1: Wired Network Configuration

#### 第一步 有线侧网络配置

| IP配置:   | 静态地址                |     |
|---------|---------------------|-----|
| * IP地址: | DHCP<br>192.168.0.2 |     |
| * 子网掩码: | 255.255.255.0       |     |
| 网关:     |                     |     |
| 首选DNS:  | 114.114.114.114     |     |
| 备选DNS:  | 8.8.8.8             |     |
|         | 上一步                 | 下一步 |

Configure the uplink network of the wired port. The internet access method can be selected as a static address or DHCP.

• DHCP: After selecting DHCP, the AP can automatically obtain an IP address assigned by the DHCP server in the wired network. The AP' s IP address needs to be checked in the DHCP server's allocation records.

• Static Address: If selecting a static address, the device's IP address, subnet mask, gateway, DNS, etc., must be manually configured.

After configuration, click to continue.

Note: In Gateway mode, this page will include a "LAN Port Configuration" module to configure the terminal's DHCP address pool, as shown below:

#### Step2: Wireless Service Configuration

Configure the wireless service for the 2.4G and 5G Radios in Fat AP mode. In the configuration wizard, you can configure only one SSID for each 2.4G and 5G Radio. After configuring the wireless service, click Save, as shown below:

### 配置向导

欢迎使用配置向导,本向导可帮助您轻松完成网络的基本设置。

### 第二步 配置无线服务

Radio 1 (2.4G)

| 工作状态:     | 开启                                   | ~ |
|-----------|--------------------------------------|---|
| 工作信道:     | 自动                                   | ~ |
| 发射功率:     | 27dBm(500mW)                         | ~ |
| 工作模式:     | Mixed (802.11ax + 802.11n + 802.11g) | ~ |
| 信道宽度:     | 20MHz                                | ~ |
| *无线服务名称   | test                                 |   |
| 认证模式:     | WPA2-PSK                             | ~ |
| * 密钥:     | 66666666 4                           | Ð |
| 是否隐藏SSID: | 关闭                                   | ~ |

上一步

| KYLAND         |                                                 | Industrial wirele | ss rout |
|----------------|-------------------------------------------------|-------------------|---------|
| * 密钥:          | ••••••                                          | ۲                 |         |
| 是否隐藏SSID:      | 关闭                                              | ~                 |         |
| Radio 3 (5.8G) |                                                 |                   |         |
| 工作状态:          | 开启                                              | ~                 |         |
| 工作信道:          | 自动                                              | ~                 |         |
| 发射功率:          | 27dBm(500mW)                                    | ~                 |         |
| 工作模式:          | Mixed (802.11ax + 802.11ac + 802.11a + 802.11n) | ~                 |         |
| 信道宽度:          | 80MHz                                           | ~                 |         |
| * 无线服务名称:      | test3                                           |                   |         |
| 认证模式:          | WPA2-PSK                                        | ~                 |         |
| * 密钥:          |                                                 | ©                 |         |

关闭

是否隐藏SSID:

### Detailed Parameter Table

| Parameter Name        | Description                                                                                                    |
|-----------------------|----------------------------------------------------------------------------------------------------|
| Working Status        | RF switch, can be enabled or disabled.                                                                                                    |
| Working Channel       | Select the working channel for 2.4G or 5G, default is automatic.                                                                                                    |
| Transmit Power        | Select the transmit power of the RF; the greater the power, the stronger the signal.                                                                                  |
| Working Mode          | Select the wireless RF mode. Generally, choose 11ng for 2.4G and 11ac for 5G.                                                                                         |
| Channel Width         | Width of a single channel. Generally, use 20MHz for 2.4G and 80MHz for 5G.                                                                                            |
| Wireless Service Name | The wireless name searched by the terminal, i.e., SSID.                                                                                                    |
| Authentication Mode   | Authentication mode for wireless access, can choose Open, WPA-<br>PAK, WPA2-PSK, WPA/WPA2-PSK.                                                                        |
| Key                   | Configure the wireless key; at least 8 characters, using numbers or letters.                                                                                          |
| Hide SSID             | Option to enable or disable:<br>Enable: SSID is hidden, and the terminal cannot find the SSID.<br>Disable: SSID is not hidden, and the terminal can find the<br>SSID. |

Note: For multi-SSID configuration, please go to the Wireless Configuration page.

# 3.4.1.3 Statistical Information

Click the [Statistical Information] menu, as shown below:

| DHCP分配地址列表                      | 无线客户端列表 |       |      |      |     |           |          |
|---------------------------------|---------|-------|------|------|-----|-----------|----------|
| DHCP分配地址列                       | 表       |       |      |      |     |           |          |
| 客」                              | 户端      | MA    | C地址  | IP地址 |     | 过期        | 时间       |
|                                 |         |       | 暂无数据 |      |     |           |          |
|                                 |         |       |      |      |     |           |          |
|                                 |         |       |      |      | 共0条 | 10页/条 🖌 < | > 前往 1 5 |
| 5计信息<br>DHCP分配地址列表              | 无线客户端列表 |       |      |      | 共0条 | 10页/条 🖌 < | > 前往 1 页 |
| DHCP分配地址列表<br>无线客户端列表           | 无线客户端列表 |       |      |      | 共0条 | 10页/条 🖌 < | > 前往 1 页 |
| DHCP分配地址列表<br>无线客户端列表<br>SSID名称 | 无线客户端列表 | MAC地址 | 旧地址  | 信号强度 | 共0条 | 10页/条 > < | 》前往 1 5  |

Function Description: Displays the DHCP-assigned address list and wireless client list information.

# 3.4.1.4 Wireless Configuration

Click the [Wireless Configuration] menu, as shown below:

| <b>F线配置</b> |             |                           |   |  |
|-------------|-------------|---------------------------|---|--|
| 工作模式        | 胖AP模式       |                           | ~ |  |
| 无线参数配置      |             |                           |   |  |
| WIFI配置      |             |                           |   |  |
| 2.4G 5G     |             |                           |   |  |
| 射频配置        |             |                           |   |  |
| 工作信道:       |             | 自动                        | ~ |  |
| 发送功率(dBm):  |             | 自动                        | ~ |  |
| 射频模式:       |             | Mixed (802.11n + 802.11g) | ~ |  |
| 信道宽度:       |             | 20MHz                     | ~ |  |
| 使能射频:       |             | 开启                        | ~ |  |
| 无线服务        |             |                           |   |  |
| SSID1 SSID2 | SSID3 SSID4 |                           |   |  |
| * 无线服务名称    | R:          | KYLAND-A371               |   |  |
| 认证模式:       |             | WPA2-PSK                  | ~ |  |
| *密钥:        |             |                           | 0 |  |
| 是否隐藏SSID:   |             | 关闭                        | ~ |  |
| * VLAN:     |             | 1                         |   |  |
| 终端上行限速:     |             | 不限速                       | ~ |  |
| 终端下行限速:     |             | 不限速                       | ~ |  |
| 使能服务:       |             | 开启                        | ~ |  |

### Function Description:

Wireless configuration is divided into Working Mode and Wireless Parameter Configuration.

Working Mode:The AP's mode can be switched between Fat AP mode, Thin AP mode, Bridge mode, and Gateway mode. After switching the working mode, the AP will restart.

Wireless Parameter Configuration:Includes RF Configuration and Wireless Service.

 $\ensuremath{\mathsf{RF}}$  Configuration Parameters are described as follows:

| Parameter Name  | Description                                                                          |
|-----------------|--------------------------------------------------------------------------------------|
| Working Channel | Select the working channel for 2.4G or 5G, default is automatic.                     |
| Transmit Power  | Select the transmit power of the RF; the greater the power, the stronger the signal. |
| Working Mode    | Select the wireless RF mode, using the default configuration in general cases.       |
| Channel Width   | Width of a single channel. Generally use 20MHz for 2.4G and 80MHz for 5G             |
| RF Enable       | RF switch , can be enabled or disabled.                                              |

SSID information can be configured in the wireless service, and up to 4 SSIDs can be configured for each RF, the detailed parameters are described below:

| Parameter Name             | Description                                                                                                    |  |  |
|----------------------------|----------------------------------------------------------------------------------------------------|--|--|
| Wireless Service<br>Name   | The wireless name searched by the terminal, i.e., SSID.                                                                                                    |  |  |
| Authentication<br>Mode     | Authentication mode for wireless access. Open mode needs to select Open; encrypted mode needs to select WPA2-PSK.                                                            |  |  |
| Кеу                        | Configure the wireless key; at least 8 characters, using numbers or letters.                                                                                                 |  |  |
| Hide SSID                  | Option to enable or disable:<br>- Enable: SSID is hidden, and the terminal cannot find the<br>SSID.<br>- Disable: SSID is not hidden, and the terminal can find the<br>SSID. |  |  |
| VLAN                       | VLAN1 is the default VLAN. Used with the uplink wired network to route different services through different VLANs.                                                           |  |  |
| Terminal Uplink<br>Limit   | Uplink speed limit for wireless terminals, i.e., upload bandwidth<br>limit.                                                                                                  |  |  |
| Terminal Downlink<br>Limit | Downlink speed limit for wireless terminals, i.e., download bandwidth limit.                                                                                                 |  |  |
| Enable Service             | Wireless service switch, can enable or disable a specific SSID independently.                                                                                                |  |  |

# 3.4.1.5 Network Configuration

Click the [Network Configuration] menu, as shown below:

| 网络配置      |               |  |
|-----------|---------------|--|
| 有线侧网络配置   |               |  |
| IP配置:     | 静态地址          |  |
| * IP地址:   | 192.168.0.2   |  |
| * 子网掩码:   | 255.255.255.0 |  |
| 网关:       |               |  |
| 首选DNS:    | 114.114.114   |  |
| 备选DNS:    | 8.8.8.8       |  |
| DHCP服务器配置 |               |  |
| DHCP服务使能: | 开启 ~          |  |
| * 开始地址:   | <u> </u>      |  |
| *结束地址:    | 192.168.0.249 |  |
| 网关:       | 192.168.0.2   |  |

保存

Wired-side Network Configuration - The IP configuration method can be set to Static Address or DHCP.

DHCP: When selecting DHCP, the AP can automatically obtain an IP address assigned by the DHCP server in the wired network. The AP' s IP address must be checked in the allocation records of the wired network' s DHCP server.

Static Address: When selecting a static address, the device's IP address, subnet mask, gateway, and DNS information must be manually configured according to the planning of the uplink wired network.

DHCP Server Configuration: The device acts as a DHCP server to assign IP addresses to terminals. Details are as follows:

| Parameter Name         | Description                                    |
|------------------------|------------------------------------------------|
| DHCP Service<br>Enable | Enable/Disable the DHCP service.               |
| Start Address          | The starting address of the DHCP address pool. |

| End Address | The ending address of the DHCP address pool. |
|-------------|----------------------------------------------|
| DNS1        | The address of the primary DNS server.       |
| DNS2        | The address of the secondary DNS server.     |

### 3.4.1.6 COM Port Configuration

Click the [COM Port Configuration] menu, as shown in the figure below:

| COM口配置   |            |    |
|----------|------------|----|
| 配置 统计 日志 |            |    |
| 端口类型:    | RS232      | ~  |
| 波特率:     | 115200     | ~  |
| 数据位:     | 8          | ~  |
| 校验位:     | None       | ~  |
| 停止位:     | 1          | ~  |
| * 本地端口:  | 9999       |    |
| 工作方式:    | TCP Server | ~  |
| 日志服务:    | 关闭         | ~  |
|          |            | 保存 |

Function description:

COM port configuration enables the communication between serial devices and devices on the network side. COM port configuration includes < Configuration >, < Statistics >, and < Log >. On the < Configuration > page, you can configure the serial port of the device

| Parameter Name | Description                                                                                                    |
|----------------|----------------------------------------------------------------------------------------------------|
| Port Type      | Can select RS232 or RS485, depending on the actual scenario to connect RS232 or RS485.                                  |
| Baud Rate      | Set the baud rate of the serial port, which needs to be consistent<br>with the baud rate of the terminal's serial port. |
| Data Bits                | Set the data bits of the serial port, which needs to be consistent<br>with the data bits of the terminal.                  |  |  |  |
|--------------------------|----------------------------------------------------------------------------------------------------|--|--|--|
| Check Bit                | Set the check bit of the serial port, which needs to match the parity<br>bit of the terminal.                              |  |  |  |
| Stop Bit                 | Set the stop bit of the serial port, which needs to match the terminal's stop bit.                                         |  |  |  |
| Local Port               | The device's network-side TCP or UDP port.                                                                                 |  |  |  |
| Remote Port              | Configure the TCP or UDP server port in the network, configurable when operating as UDP Client or TCP Client.              |  |  |  |
| Working Mode             | Configurable as UDP Client, TCP Client, UDP Server, TCP Server                                                             |  |  |  |
| Remote Server<br>Address | Configure the IP address of the TCP or UDP server in the network, configurable when operating as UDP Client or TCP Client. |  |  |  |
| Log Service              | Can choose to enable or disable. When enabled, logs can be viewed on the tab.                                              |  |  |  |

The < Statistics > page counts the number of bytes sent and received, as shown in the figure below

| COM口配置                           |         |           |                         |
|----------------------------------|---------|-----------|-------------------------|
| 配置 统计 日志<br>发送/接收总数: 0 / 0 bytes |         |           |                         |
| 序号                               | 己连接远端IP | 发送 (byte) | 接收 (byte)               |
|                                  |         | 暂无数3倍     |                         |
|                                  |         |           | 共0条 10页/条 🖌 < > 前往 1 页面 |

< Log > page When the log service is enabled, the content transmitted through the serial port can be displayed in HEX or ASCII mode, as shown in the figure below

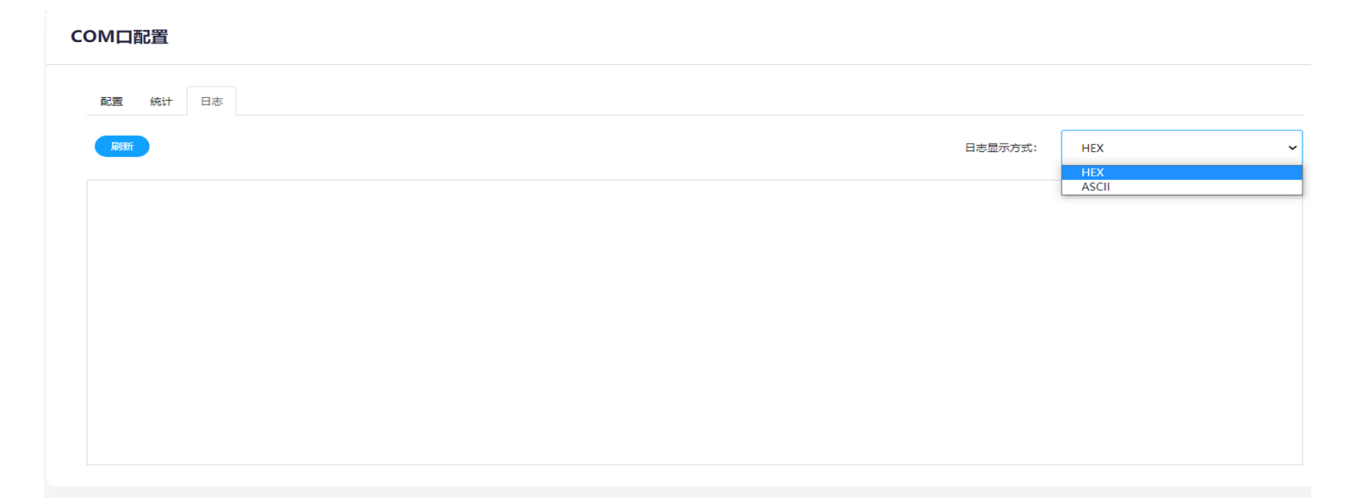

# 3.4.1.7 System Services

## 3.4.1.7.1 Services

Click the "Service" menu, as shown in the figure below:

| 系统时间配置        |                                              |
|---------------|----------------------------------------------|
| 系统时间:         | 2022-06-08 11:17:59                          |
| 时区:           | (UTC+08:00) 北京、重庆、香港、乌魯木齐、克拉斯街亚尔斯克、台北、乌兰巴托 🖌 |
| 网络时间服务器:      | time.windows.com 👻                           |
| 确认            |                                              |
|               |                                              |
| 修改管理密码        |                                              |
| * 新密码:        | ۲                                            |
| * 确认密码:       |                                              |
| 确认            |                                              |
|               |                                              |
|               |                                              |
| HTTP配置        |                                              |
| * 端口号:        | 80                                           |
| 确认            |                                              |
| 重启设备          |                                              |
| _             |                                              |
|               |                                              |
| 更新固件          |                                              |
|               | <b>•</b>                                     |
| 开级完成是台谈灵山/设置: |                                              |
| 四(牛又)牛:<br>更新 | NB/K2/#X_14                                  |
|               |                                              |
| 恢复出厂设置        |                                              |
| 恢复出厂          |                                              |

Function Description: This page provides system functions, including system time configuration, changing the management password, HTTP port number configuration, device restart, and update

| Configuration Item           | Description                                                                                                    |
|------------------------------|----------------------------------------------------------------------------------------------------|
| System Time<br>Configuration | Configures the time zone and network time server. Synchronizes system time when the network is accessible.                                                                                                    |
| Modify Admin<br>Password     | Modifies the password used to log in to the web page based on project requirements.                                                                                                    |
| HTTP Configuration           | Configures the port for accessing the web page of the device.<br>Default is port 80. To log in after changing, enter IP:xxxx (where<br>xxxx is the new port).                                                                                                    |
| Reboot Device                | Click to reboot the device.                                                                                                    |
| Update Firmware              | Updates the device software version. Select the local version file<br>via <browse>, then click <update> to start the upgrade. Do not<br/>power off during the process. If "Restore to Factory Settings<br/>After Update" is selected, the AP will be reset to factory<br/>settings after the upgrade.<br/>Note: If Restore factory Settings after Upgrade is set to Yes, the<br/>AP will be restored to factory Settings after upgrade.</update></browse> |
| To restore factory settings  | click <restore factory="" settings="">. The device will restart and all configurations will be cleared.</restore>                                                                                                    |

Firmware, restore factory Settings. The detailed description is as follows:

## 3.4.1.7.2 Logs

Click the [Logs] menu, as shown below:

#### Industrial wireless router

| 日志         |      |
|------------|------|
| 日志服务器配置 日志 | 内容   |
| 日志服务器:     | 关闭 🗸 |
| 服务器1       |      |
| IP地址:      |      |
| 靖口号:       |      |
| 服务器2       |      |
| IP地址:      |      |
| 端口号:       |      |
| 服务器3       |      |
| IP地址:      |      |
| 端口号:       |      |

KYLAND

确认

Function Description: [Log] is divided into Log Server Configuration and Log Content, this page can configure the external log server address and port. Detailed description is as

| f <b>6dhówgu</b> ration Item | Description                                                                                         |
|------------------------------|----------------------------------------------------------------------------------------------------|
| Log Server                   | Enables or disables the connection to external log servers.                                         |
| IP Address                   | The IP address of the log server. Up to three log servers can be configured.                        |
| Port Number                  | The port number for receiving logs on the log server. Up to three<br>log servers can be configured. |

The log content displays the event logs of the device, as shown below

| 务器配置 日志    | 讷容                  |         |                                                              |    |  |      |  |
|------------|---------------------|---------|--------------------------------------------------------------|----|--|------|--|
| <b>9</b> 2 |                     |         |                                                              |    |  | 所有类型 |  |
| 序号         | 日期                  | 模块      |                                                              | 内容 |  |      |  |
| 7          | 11:07:31 2022-06-08 | LOGIN   | WEB authentication OK (user: admin, IP:192.168.0.100)        |    |  |      |  |
| 6          | 09:55:38 2022-06-08 | LOGIN   | WEB authentication OK (user: admin, IP:192.168.0.100)        |    |  |      |  |
| 5          | 19:13:48 2022-06-07 | SYSTEM  | System start, restarted by remote restoring factory settings |    |  |      |  |
| 4          | 19:13:20 2022-06-07 | NETWORK | Interface Io use addr 127.0.0.1                              |    |  |      |  |
| 3          | 19:13:20 2022-06-07 | SYSTEM  | link eth0 up                                                 |    |  |      |  |
| 2          | 19:13:20 2022-06-07 | NETWORK | Interface br-lan2 use addr 169.254.8.5                       |    |  |      |  |
| 1          | 19:13:20 2022-06-07 | NETWORK | Interface br-lan use addr 192.168.0.2                        |    |  |      |  |

| Log type                                                      | Description                                                                                                    |
|---------------------------------------------------------------|----------------------------------------------------------------------------------------------------|
| All types                                                     | Displays all types, default selections                                                                                                    |
| WLAN                                                          | Displays logs of the wireless module, including terminal association<br>logs, terminal disassociation logs, and PSK authentication<br>Logs |
| SYSTEM                                                        | Displays device startup logs and port status logs                                                                                          |
| CAPWAP CAPWAP tunnel status logs of the thin AP are displayed |                                                                                                    |
| DHCP                                                          | Displays DHCP assigned address logs and terminal RELEAS IP logs                                                                            |
| LOGIN                                                         | Display web login logs and SSH login logs                                                                                                  |
| NETWORK                                                       | Displays a log of the port's use of an IP address                                                                                          |

Log types are described in detail below:

# 3.5 Switching the AP to Gateway Mode

Gateway mode is used to transmit wireless signals, serving as a wireless access point for wireless terminals to connect. This mode supports NAT functionality and virtual server functionality. The AP is set to client mode by default at the factory. You can switch the AP to gateway mode on the [Wireless Configuration] page.

无线配置

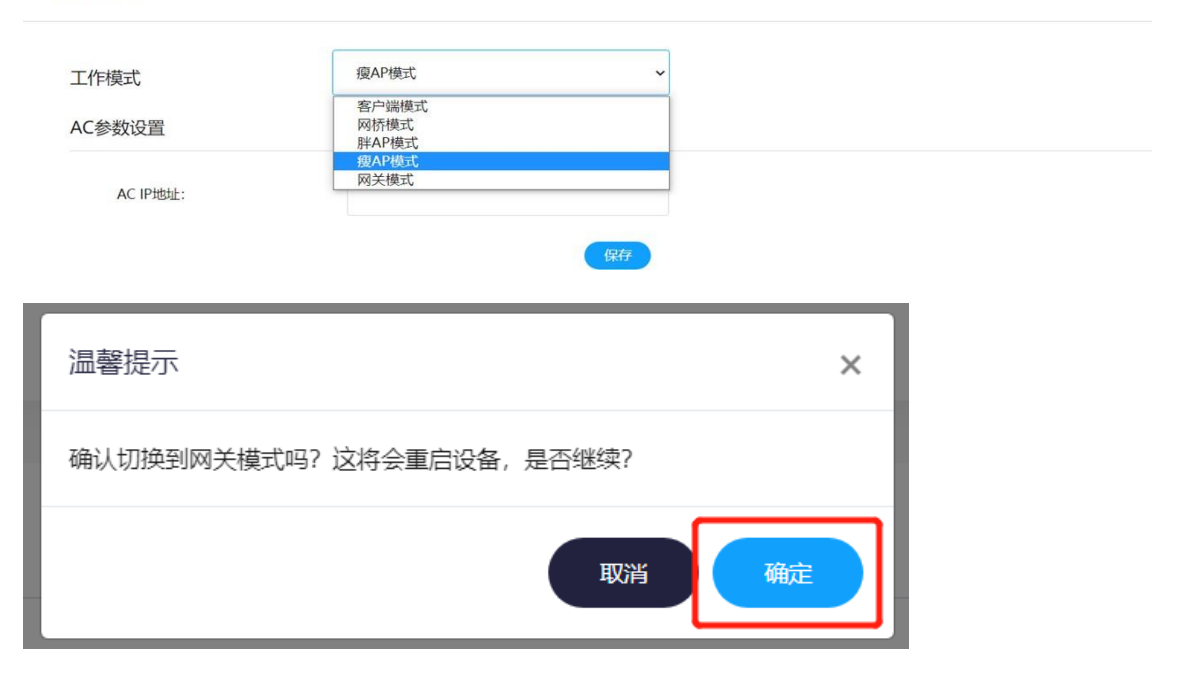

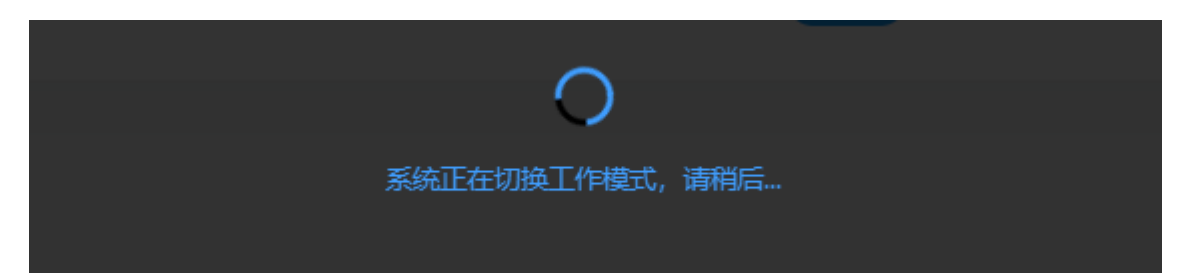

Wait for the AP to restart. After completion, log back into the web page, and you will see that the AP has been switched to gateway mode.

|             | KYLAND               | =                       |                                       |                                    | admin            | 注销 |
|-------------|----------------------|-------------------------|---------------------------------------|------------------------------------|------------------|----|
| С<br>О<br>Ц | 系统概选<br>配置向导<br>统计信息 | CPU利用率<br>53%           | 内存利用率<br>64.37%                       | 客户端数量<br>-                         |                  |    |
| ه»<br>للم   | 天线配置网络配置             | 系统信息                    |                                       |                                    |                  |    |
| Ŷ           | COM口配置               | 设备名称: KYLAND            | 设备型号: KyAir110-2GE1D-L5               | 软件版本: 1.036.58                     |                  |    |
| ٥           | 系统服务 >               | 硬件版本: B<br>运行时间: 10分38秒 | 序列号: \$107467YYA0000001<br>工作模式: 网关模式 | MAC地址: 00:1e:cd:3d:a3:70           |                  |    |
|             |                      | 无线服务 - 2.4GHz           | 无                                     | 5线服务 - 5GHz                        |                  |    |
|             |                      | 状态: 开启<br>信道: -         | 无线服务: KYLAND-A371<br>加密方式: WPA2 PSK   | 状态:开启 无线服务: KYLA<br>信道:- 加密方式: WPA | ND-A381<br>2 PSK |    |

# 3.5.1 Main Menu Navigation

## 3.5.1.1 System Overview

The homepage after the user successfully logs in is the [Overview] menu.

The gateway system overview page is shown below:

|              | KYLAND                                               | =                                                      |                                                                    |                                        | admin 注销                                                        |
|--------------|------------------------------------------------------|--------------------------------------------------------|--------------------------------------------------------------------|----------------------------------------|-----------------------------------------------------------------|
| ₽ <b>₽ ○</b> | <u>калата</u><br>Асбар<br>Кинев<br>Лааста<br>Робаста | <b>系统信息</b><br>设备名称: KYLAND<br>硬件版本: 8<br>运行时间: 129338 | 设备型号: KyAir10-26E1D-15<br>序列号: 5107467YVA000001<br>工作模式: 风光板式      | 較得級本: 1.<br>MAC地知: C                   | .036.58<br>901eccl3da370                                        |
|              | COMPRE                                               |                                                        |                                                                    |                                        |                                                                 |
| ۰            | 系統服务 >                                               | 无线服务 - 2.4GHz                                          |                                                                    | 无线服务 - 5GHz                            |                                                                 |
|              |                                                      | 状态:开曲<br>信道:-<br>发送功率:-<br>信道规度:20MHz                  | 无此题想: KYLAND-A371<br>如图75%; WPA2 P5K<br>前5節模成; Mixed (802.11n + 80 | 秋志:开曲<br>信道:-<br>始進功率:-<br>信道完度:80MHz. | 无线服务:KYLAND-A381<br>加防方式:WPA2 P5K<br>参加機能式:Mixed(802.11ac + 80… |

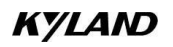

| マ COM日配置 | DHCP服务信息                           |                                                                |                      |  |  |
|----------|------------------------------------|----------------------------------------------------------------|----------------------|--|--|
|          | DHCP服务器: 开曲<br>插南地址: 192.168.0.249 | 当前用户数: 0<br>阅关: 192.168.0.2                                    | 开始的地址: 192.168.0.100 |  |  |
|          | WAN口信息                             |                                                                |                      |  |  |
|          | 上阅方式: DHCP<br>阅美: -                | 1月18日2: -<br>DNS1: -                                           | 子殒施码: -<br>DNS2: -   |  |  |
|          |                                    | Copyright © Kyland Technology Co., Ltd. ALL Rights Reserved Wo | rldwide.             |  |  |

The descriptions of gateway status information are shown in the table below:

| Serial<br>Number | Name                        | Description                                                                                                    |
|------------------|-----------------------------|----------------------------------------------------------------------------------------------------|
| 1                | Real-time Status            | Displays the current CPU usage, memory usage, and the number of clients.                                                       |
| 2                | System Information          | Displays device model, software version, hardware version, serial number, MAC address, uptime, and working mode.               |
| 3                | Wireless Service            | Displays the current wireless status, including the states<br>of 2.4G and 5G, channels, SSID name, encryption methods,<br>etc. |
| 4                | DHCP Service<br>Information | Displays the DHCP server status, current number of users, start/end address, and gateway information.                          |
| 5                | WAN Port Information        | Displays the current wired port information, including<br>connection type, IP address, subnet mask, gateway, DNS,<br>etc.      |

## 3.5.1.2 Configuration Wizard

Click the [Configuration Wizard] button to navigate to the configuration wizard page. This wizard helps you easily complete the basic network setup.

### Current Working Mode

| 配置向导                           |                      |                               |
|--------------------------------|----------------------|-------------------------------|
| 欢迎使用配置向导,本向导可帮助您轻松完成<br>当前工作模式 | <sup>发网络的基本设置。</sup> |                               |
| 当前丨作模式:                        | 网关模式                 | (切换工作模式,请前社 <u>无线配置页面</u> 配置) |
|                                |                      | <del>世</del> 可                |

Displays the current working mode. Click to continue.

Note: To change the working mode, please modify it on the wireless configuration page. Step 1: Wired-Side Network Configuration

| 配置向导                             | 2置向导                        |   |  |  |  |  |
|----------------------------------|-----------------------------|---|--|--|--|--|
| 欢迎使用配置向导,本向导可帮助您轻松<br>第一步 配置网络参数 | 完成网络的基本设置。                  |   |  |  |  |  |
| WAN口配置                           |                             |   |  |  |  |  |
| IP配置:                            | 静态地址                        | ~ |  |  |  |  |
| * IP地 <u>地</u> :                 | 静态地址<br>DHCP<br>10.18.3.188 |   |  |  |  |  |
| * 子网掩码:                          | 255.255.255.0               |   |  |  |  |  |
| 网关:                              | 10.18.3.254                 |   |  |  |  |  |
| 首选DNS:                           | 114.114.114                 |   |  |  |  |  |
| 备选DNS:                           |                             |   |  |  |  |  |

Configure the uplink network for the wired port. The internet connection type can be set to static IP or DHCP. When DHCP is selected, the AP can automatically obtain an IP address assigned by the DHCP server within the wired network. The AP's IP address needs to be checked in the DHCP server's allocation record in the wired network.

If a static IP is chosen, you need to manually configure the device's IP address, subnet mask, gateway, and DNS information. After configuration, click .

Note: In gateway mode, this page adds a "LAN Port Configuration" module, where you can configure the DHCP address pool for terminals, as shown below:

LAN口配置

| * IP地址:   | 192.168.0.2     |  |
|-----------|-----------------|--|
| * 子网掩码:   | 255.255.255.0   |  |
| DHCP服务器配置 |                 |  |
| DHCP服务使能: | 开启              |  |
| * 开始地址:   | 192.168.0.100   |  |
| *结束地址:    | 192.168.0.249   |  |
| DNS1:     | 114.114.114.114 |  |
| DNS2:     | 8.8.8.8         |  |

#### Step 2: Wireless Service Configuration

Configure the wireless services for 2.4G and 5G Radios in gateway mode. In the configuration wizard, you can configure one SSID for each of the 2.4G and 5G Radios. After configuring the 2.4G and 5G wireless services, click Save, as shown below:

## KYLAND

## 配置向导

欢迎使用配置向导,本向导可帮助您轻松完成网络的基本设置。

#### 第二步 配置无线服务

Radio 1 (2.4G)

| 工作状态:     | 开启                                   |  |
|-----------|--------------------------------------|--|
| 工作信道:     | 自动                                   |  |
| 发射功率:     | 27dBm(500mW) ~                       |  |
| 工作模式:     | Mixed (802.11ax + 802.11n + 802.11g) |  |
| 信道宽度:     | 20MHz 🗸                              |  |
| * 无线服务名称: | test                                 |  |
| 认证模式:     | WPA2-PSK ~                           |  |
| * 密钥:     | 66666666 (                           |  |
| 是否隐藏SSID: | 关闭 🗸                                 |  |

| *密钥:           |                                                 | ٢     |
|----------------|-------------------------------------------------|-------|
| 是否隐藏SSID:      | 关闭                                              | ~     |
| Radio 3 (5.8G) |                                                 |       |
| 工作状态:          | 开启                                              | ~     |
| 工作信道:          | 自动                                              | ~     |
| 发射功率:          | 27dBm(500mW)                                    | ~     |
| 工作模式:          | Mixed (802.11ax + 802.11ac + 802.11a + 802.11n) | ~     |
| 信道宽度:          | 80MHz                                           | ~     |
| * 无线服务名称:      | test3                                           |       |
| 认证模式:          | WPA2-PSK                                        | ~     |
| * 密钥:          | ••••••                                          | ۲     |
| 是否隐藏SSID:      | 关闭                                              | ~     |
|                |                                                 | 上一步保存 |

### Detailed parameters are as follows:

| Parameter name           | Description                                                                                                    |  |  |  |
|--------------------------|----------------------------------------------------------------------------------------------------|--|--|--|
| Working Status           | Radio switch; can be turned on or off.                                                                                                    |  |  |  |
| Working Channel          | Choose the working channel for 2.4G or 5G. The default is Automatic.                                                                           |  |  |  |
| Transmission Power       | Select the radio's transmission power. Higher power results in a stronger signal.                                                              |  |  |  |
| Working Mode             | Choose the wireless radio mode. Generally, 2.4G uses 11ng, and 5G uses 11ac.                                                                   |  |  |  |
| Channel Width            | The width of a single channel. Typically, 2.4G uses 20MHz, and 5G uses 80MHz.                                                                  |  |  |  |
| Wireless Service<br>Name | The wireless name detected by terminals, i.e., the SSID.                                                                                       |  |  |  |
| Authentication<br>Mode   | The authentication method for wireless access. Options include Open, WPA-PSK, WPA2-PSK, WPA/WPA2-PSK.                                          |  |  |  |
| Кеу                      | Set the wireless password. Must be at least 8 characters long and consist of letters or numbers.                                               |  |  |  |
| Hide SSID                | Can be enabled or disabled. Enabled: SSID is hidden, and wireless terminals cannot detect it. Disabled: SSID is visible to wireless terminals. |  |  |  |

Note: To configure multiple SSIDs, go to the Wireless Configuration page.

## 3.5.1.3 Statistics Information

Click the [Statistics Information] menu, as shown below:

#### 统计信息

| DUCEDUCATION                    | 无线客户端列表 |       |                     |      |             |         |
|---------------------------------|---------|-------|---------------------|------|-------------|---------|
| DHCP分配地址列                       | 表       |       |                     |      |             |         |
| 客户端                             | I       | МАСШ  | bir                 | IP地址 | 过期时间        |         |
|                                 |         |       | 暂无数据                |      |             |         |
|                                 |         |       |                     | 共0条  | 10页/条 🖌 < > | 前往 1 页面 |
|                                 |         |       |                     |      |             |         |
| 充计信息                            |         |       |                     |      |             |         |
|                                 |         |       |                     |      |             |         |
| DHCP分配地址列表                      | 无线客户端列表 |       |                     |      |             |         |
| DHCP分配地址列表<br>无线客户端列表           | 无线客户端列表 |       |                     |      |             |         |
| DHCP分配地址列表<br>无线客户端列表<br>SSID名称 | 无线客户端列表 | MAC地址 | IP地址                | 信号强度 | 关联时间        | 踢出      |
| DHCP分配地址列表<br>无线客户端列表<br>SSID名称 | 无线客户端列表 | MAC地址 | <b>IP地址</b><br>暂无数据 | 信号强度 | 关联时间        | 踢出      |

Function Description: Displays the DHCP assigned address list and wireless client list information.

## 3.5.1.4 Wireless Configuration

Click the [Wireless Configuration] menu, as shown below:

| 6线配置              |                           |   |
|-------------------|---------------------------|---|
| 工作模式              | 网关模式                      | ~ |
| 无线参数配置            |                           |   |
| WIFI配置            |                           |   |
| 2.4G 5G           |                           |   |
| 射频配置              |                           |   |
| 工作信道:             | 自动                        | ~ |
| 发送功率(dBm):        | 自动                        | ~ |
| 射频模式:             | Mixed (802.11n + 802.11g) | ~ |
| 信道宽度:             | 20MHz                     | ~ |
| 使能射频:             | 开启                        | ~ |
| 无线服务              |                           |   |
| SSID1 SSID2 SSID3 | SSID4                     |   |
| * 无线服务名称:         | KYLAND-A371               |   |
| 认证模式:             | WPA2-PSK                  | ~ |
| * 密钥:             |                           | ۲ |
| 是否隐藏SSID:         | 关闭                        | ~ |
| 终端上行限速:           | 不限速                       | ~ |
| 终端下行限速:           | 不限速                       | ~ |
| 使能服务:             | 开启                        | ~ |
|                   |                           |   |

Function Description:

Wireless configuration is divided into Working Mode and Wireless Parameter Configuration.

Working Mode: Allows switching the AP's mode, supporting Fat AP Mode, Thin AP Mode, Bridge Mode, and Gateway Mode. The AP will restart after switching the working mode.

Wireless Parameter Configuration:Wireless parameter configuration is divided into Radio Configuration and Wireless Service.

Detailed parameters for radio configuration are as follows:

| Parameter Name  | Description                                                                          |
|-----------------|--------------------------------------------------------------------------------------|
| Working Channel | Select the working channel for 2.4G or 5G, default is automatic.                     |
| Transmit Power  | Select the transmit power of the RF; the greater the power, the stronger the signal. |
| Working Mode    | Select the wireless RF mode, using the default configuration in general cases.       |
| Channel Width   | Width of a single channel. Generally use 20MHz for 2.4G and 80MHz for 5G             |
| RF enable       | The RF switch can be enabled or disabled                                             |

In Wireless Service, you can configure SSID information. Each radio can support up to 4 SSIDs. Detailed parameters are as follows:

| Parameter Name             | Description                                                                                                    |
|----------------------------|----------------------------------------------------------------------------------------------------|
| Wireless Service<br>Name   | The wireless name detected by terminals, i.e., the SSID.                                                                                       |
| Authentication<br>Mode     | The authentication method for wireless access. Open mode requires selecting Open, while encryption mode requires WPA2-PSK.                     |
| Кеу                        | Set the wireless password. Must be at least 8 characters long and consist of letters or numbers.                                               |
| Whether to hide<br>SSID    | Can be enabled or disabled. Enabled: SSID is hidden, and wireless terminals cannot detect it. Disabled: SSID is visible to wireless terminals. |
| VLAN                       | VLAN1 is the default VLAN. Used with uplink wired networks to route different services through different VLANs.                                |
| Terminal Upload<br>Limit   | Limit the upload bandwidth of wireless terminals.                                                                                              |
| Terminal Download<br>Limit | Limit the download bandwidth of wireless terminals                                                                                             |
| Enable Service             | Wireless service switch; individual SSIDs can be enabled or disabled.                                                                          |

## 3.5.1.5 Network Configuration

Click the [Network Configuration] menu, as shown below:

| 网络配置             |               |                 |               |    |      |   |                   |  |
|------------------|---------------|-----------------|---------------|----|------|---|-------------------|--|
| 无线侧网             | 的各配置          |                 |               |    |      |   |                   |  |
| IP配是             | H.            |                 | 静态地址          |    |      | ~ |                   |  |
| * IP坩            | 8址:           |                 | 静态地址<br>DHCP  |    |      |   |                   |  |
| * <del>了</del> 网 | 图掩码:          |                 |               |    |      |   |                   |  |
| 网关:              |               |                 |               |    |      |   |                   |  |
| 首选[              | DNS:          |                 |               |    |      |   |                   |  |
| 备选[              | ONS:          |                 |               |    |      |   |                   |  |
| 管理IP面            | 置             |                 |               |    |      |   |                   |  |
| * IP地            | Bt <u>i</u> : |                 | 192.168.0.2   |    |      |   |                   |  |
| * 子网             | 刚掩码:          |                 | 255.255.255.0 |    |      |   |                   |  |
| DHCP服务器配置        |               |                 |               |    |      |   |                   |  |
| DHCP服务使能:        |               | 开启              |               | ~  |      |   |                   |  |
| * 开始地址:          |               | 192.168.0.100   |               |    |      |   |                   |  |
| * 结束地址:          |               | 192.168.0.249   |               |    |      |   |                   |  |
| DNS1:            |               | 114.114.114.114 |               |    |      |   |                   |  |
| DNS2:            |               | 8.8.8.8         |               |    |      |   |                   |  |
| 虚拟主机配置           |               |                 |               | (f | KF C |   |                   |  |
| 添加               |               |                 |               |    |      |   |                   |  |
| An Ib.           | REdec         | 10.00           | d CI Dirich   |    |      |   | 71040744390794594 |  |

Function Description:

Network Configuration is divided into Wireless Network Settings, Management IP Configuration, DHCP Server Configuration, and Virtual Host Configuration.

Wireless Network Settings: Configure whether the IP address of the uplink wireless network is obtained via DHCP or set as a static address. Detailed parameters are as follows:

| Parameter Name          | Description                                                                                                    |
|-------------------------|----------------------------------------------------------------------------------------------------|
| Internet Access<br>Mode | Choose between DHCP or Static Address. Selecting DHCP automatically obtains an IP address assigned by the DHCP server. |

| IP Address    | Configurable when selecting Static Address. Set the bridge's static IP address, matching the wireless network. |
|---------------|----------------------------------------------------------------------------------------------------|
| Subnet Mask   | Configurable when selecting Static Address. Set the bridge's subnet mask, matching the wireless network.       |
| Gateway       | Configurable when selecting Static Address. Set the bridge's gateway, matching the wireless network.           |
| Preferred DNS | Configurable when selecting Static Address. Set the bridge's primary DNS, matching the wireless network.       |
| Alternate DNS | Configurable when selecting Static Address. Set the bridge's secondary DNS, matching the wireless network.     |

Management IP address configuration: Configure the management address of the device, which also serves as the gateway assigned by the DHCP server. Detailed parameters are as follows:

| Parameter Name | Description                                                                                                    |
|----------------|----------------------------------------------------------------------------------------------------|
| IP Address     | This IP is the gateway address of the wired network, also used to log<br>into the web page. It can be modified according to the actual project<br>needs. |
| Subnet Mask    | Defaults to a 24-bit mask but can be modified based on actual project requirements.                                                                      |

DHCP Server Configuration: The device acts as a DHCP server to assign IP addresses to terminals. Detailed explanations are as follows:

| Parameter Name         | Description                                |
|------------------------|--------------------------------------------|
| Enable DHCP<br>Service | Turn the DHCP service on or off.           |
| Start Address          | Starting address of the DHCP address pool. |
| End Address            | Ending address of the DHCP address pool.   |
| DNS1                   | Primary DNS server address.                |
| DNS2                   | Secondary DNS server address.              |

Virtual Host Configuration:Add a virtual host to implement port mapping functionality. The Add Virtual Host page is shown below:

| 添加虚拟主机配置  |    | ×  |
|-----------|----|----|
| * 名称:     |    |    |
| 服务:       | ~  |    |
| * 协议:     | ~  |    |
| * 内网IP地址: |    |    |
| * 外网端口:   |    |    |
| * 内网端口:   |    |    |
|           |    |    |
|           | 取消 | 保存 |

Detailed explanation as follows:

| Parameter Name         | Description                                                                                                    |
|------------------------|----------------------------------------------------------------------------------------------------|
| Name                   | Identifies the virtual host service.                                                                                                    |
| Service                | Identifies the virtual host's service. When selecting preset services<br>such as SSH, HTTP, Telnet, or FTP, the protocol and internal port<br>below cannot be modified. |
| Protocol               | Protocol used by the virtual host. Options include TCP, UDP, and TCP+UDP.                                                                                               |
| Internal IP<br>Address | The internal IP of the virtual host, obtained via DHCP or set as a static address, needs to be used                                                                     |
| External Port          | The port number used to access the virtual host externally                                                                                                    |
| Internal Port          | The port number used by the virtual host for its services.                                                                                                    |

# 3.5.1.6 COM Port Settings

Click the [COM Port Configuration] menu, as shown below:

| COM口配置   |            |    |
|----------|------------|----|
| 配置 统计 日志 |            |    |
| 端囗类型:    | RS232      | ~  |
| 波特率:     | 115200     | ~  |
| 数据位:     | 8          | ~  |
| 校验位:     | None       | ~  |
| 停止位:     | 1          | ~  |
| * 本地端口:  | 9999       |    |
| 工作方式:    | TCP Server | ~  |
| 日志服务:    | 关闭         | ~  |
|          |            | 保存 |

Function Description:

The COM port configuration is divided into <Configuration>, <Statistics>, and <Logging> to enable serial devices to communicate with devices on the network side.

The  $<\!\!{\rm Configuration}\!\!>$  page allows you to configure the device's serial ports, as described in detail below

| Parameter Name | Description                                                                          |
|----------------|--------------------------------------------------------------------------------------|
| Port Type      | Choose between RS232 and RS485, depending on the actual scenario.                    |
| Baud Rate      | Set the serial port baud rate, which must match the baud rate of the terminal.       |
| Data Bits      | Set the data bits for the serial port, which must match the terminal' s data bits.   |
| Check Bits     | Set the check bits for the serial port, which must match the terminal' s check bits. |
| Stop Bits      | Set the stop bits for the serial port, which must match the terminal' s stop bits    |

## KYLAND

| Local Port               | The TCP or UDP port of the device on the local network side.                                                    |
|--------------------------|----------------------------------------------------------------------------------------------------|
| Remote Port              | Configure the port of the TCP or UDP server in the network. Configurable when in UDP Client or TCP Client mode. |
| Working Mode             | Configurable as UDP Client, TCP Client, UDP Server, TCP Server                                                  |
| Remote Server<br>Address | Set the IP address of the TCP or UDP server in the network. Configurable when in UDP Client or TCP Client mode. |
| Log Service              | Can be turned on or off. When enabled, logs can be viewed on the tab.                                           |

The <Statistics> page counts the number of bytes sent and received, as shown below

| COM口配置                           |         |           |           |
|----------------------------------|---------|-----------|-----------|
| 配置 统计 日志<br>发送/接收总数: 0 / 0 bytes |         |           |           |
| 序号                               | 已连接远端IP | 发送 (byte) | 據收 (byte) |
|                                  |         | 智无数据      |           |
|                                  |         |           |           |

The  $\langle Log \rangle$  page displays the contents of the serial port transmission when the logging service is turned on, and the logging display can be either HEX or ASCII, as shown in the following figure

| 配置 统计 日志 |  |         |              |
|----------|--|---------|--------------|
| 刷新       |  | 日志显示方式: | HEX          |
|          |  |         | HEX<br>ASCII |
|          |  |         |              |
|          |  |         |              |
|          |  |         |              |
|          |  |         |              |
|          |  |         |              |
|          |  |         |              |
|          |  |         |              |

## 3.5.1.7 System Services

## 3.5.1.7.1 Services

Click the [Services] menu, as shown below:

|--|

| 系统时间配置        |                                              |  |
|---------------|----------------------------------------------|--|
| 系统时间:         | 2022-06-08 11:17:59                          |  |
| 时区:           | (UTC+08:00) 北京、重庆、香港、乌鲁木齐、克拉斯诸亚尔斯克、台北、乌兰巴托 ・ |  |
| 网络时间服务器:      | time.windows.com                             |  |
| 确认            |                                              |  |
|               |                                              |  |
| 修改管理密码        |                                              |  |
| * 新密码:        |                                              |  |
| * 确认密码:       | ©                                            |  |
| 确认            |                                              |  |
|               |                                              |  |
| HTTP配置        |                                              |  |
|               |                                              |  |
| * 端口号:        | 80                                           |  |
| 确认            |                                              |  |
| 重启设备          |                                              |  |
|               |                                              |  |
| 重启            |                                              |  |
|               |                                              |  |
| 更新固件          |                                              |  |
| 升级完成是否恢复出厂设置: | *                                            |  |
| 固件文件:         | 请远程文件                                        |  |
| 更新            |                                              |  |
|               |                                              |  |
| 恢复出厂设置        |                                              |  |
| 恢复出厂          |                                              |  |

Function Description: This page provides system functions, including system time configuration, changing the management password, HTTP port configuration, device reboot, firmware updates, and restoring factory settings.

| Configuration item            | Description                                                                                                    |
|-------------------------------|----------------------------------------------------------------------------------------------------|
| System Time<br>Configuration  | Configure the time zone and network time server. System time can be synchronized when the network is available. |
| Change Management<br>Password | The password used to log into the WEB page. Can be modified according to actual project needs.                  |

A detailed description is given in the table below:

KYLAND

| HTTP Configuration          | Configure the port for accessing the web page of the device, the<br>default port is 80.<br>After modifying other ports, when logging into the web page, you<br>need to enter: IP:xxxx (IP is the ip address of the AP, and xxxx is<br>the port number) in the address bar of the browser.                                                                                                    |  |
|-----------------------------|----------------------------------------------------------------------------------------------------|--|
| Reboot Device               | Click to reboot the device                                                                                                    |  |
| Update Firmware             | Updates the device software version. Select the local version file<br>via <browse>, then click <update> to start the upgrade. Do not<br/>power off during the process. If "Restore to Factory Settings<br/>After Update" is selected, the AP will be reset to factory<br/>settings after the upgrade.<br/>Note: If Restore factory Settings after Upgrade is set to Yes, the<br/>AP will be restored to factory Settings after upgrade.</update></browse> |  |
| Restore Factory<br>Settings | Click <restore factory="">, the device will reboot and clear all configurations.</restore>                                                                                                    |  |

# 3.5.1.7.2 Logs

Click the [Logs] menu, as shown below:

日志

| 日志服务器配置 | 日志内容 |      |  |
|---------|------|------|--|
| 日志服务器:  |      | 关闭 🖌 |  |
| 服务器1    |      |      |  |
| IP地址:   |      |      |  |
| 端口号:    |      |      |  |
| 服务器2    |      |      |  |
| IP地址:   |      |      |  |
| 端口号:    |      |      |  |
| 服务器3    |      |      |  |
| IP地址:   |      |      |  |
| 端口号:    |      |      |  |
| 确认      |      |      |  |

Function Description: The [Logs] menu includes log server configuration and log content. This page allows you to configure the external log server address and port.

| Configuration item | Description                                                                                                    |
|--------------------|----------------------------------------------------------------------------------------------------|
| Log Server         | Enable or disable the function for connecting to an external log server.                                         |
| IP Address         | The IP address of the log server. A logical connection must be available. You can configure up to 3 log servers. |
| Port Number        | The port number of the log server, used for receiving logs. Up to 3 log servers can be configured.               |

Log content displays the device's event logs, as shown below:

| 日志         | 志                   |         |                                                              |    |        |           |           |
|------------|---------------------|---------|--------------------------------------------------------------|----|--------|-----------|-----------|
| 日志服务離配置 日日 | 志内容                 |         |                                                              |    |        |           |           |
| 刷新 导出      |                     |         |                                                              |    |        | 所有类型      | ~         |
| 序号         | 日期                  | 模块      |                                                              | 内容 |        |           |           |
| 7          | 11:07:31 2022-06-08 | LOGIN   | WEB authentication OK (user: admin, IP:192.168.0.100)        |    |        |           |           |
| 6          | 09:55:38 2022-06-08 | LOGIN   | WEB authentication OK (user: admin, IP:192.168.0.100)        |    |        |           |           |
| 5          | 19:13:48 2022-06-07 | SYSTEM  | System start, restarted by remote restoring factory settings |    |        |           |           |
| 4          | 19:13:20 2022-06-07 | NETWORK | Interface lo use addr 127.0.0.1                              |    |        |           |           |
| 3          | 19:13:20 2022-06-07 | SYSTEM  | link eth0 up                                                 |    |        |           |           |
| 2          | 19:13:20 2022+06+07 | NETWORK | Interface br-lan2 use addr 169.254.8.5                       |    |        |           |           |
| 1          | 19:13:20 2022-06-07 | NETWORK | Interface br-lan use addr 192.168.0.2                        |    |        |           |           |
|            |                     |         |                                                              |    | 共7条 10 | 页/条 🖌 < 📘 | > 前往 1 页面 |

Detailed descriptions of log types are as follows:

| Log Type  | Description                                                                                                    |  |
|-----------|----------------------------------------------------------------------------------------------------|--|
| All Types | Displays all log types. This is the default selection.                                                              |  |
| WLAN      | Displays logs for the wireless module, including terminal association, disassociation, and PSK authentication logs. |  |
| SYSTEM    | Displays device startup logs and port status logs.                                                                  |  |
| CAPWAP    | Displays logs for the CAPWAP tunnel status of thin APs.                                                             |  |
| DHCP      | Displays DHCP address assignment logs and terminal RELEASE IP logs.                                                 |  |
| LOGIN     | Display web login logs and SSH login logs                                                                           |  |
| NETWORK   | Displays a log of the port's use of an IP address                                                                   |  |